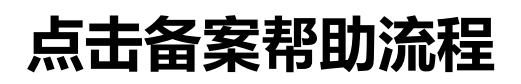

2014/3/17

| 1. | 点击备案登陆流程     | 3  |
|----|--------------|----|
| 2. | 点击备案注册流程     | 3  |
| 3. | 新备案          | 5  |
| 4. | 点击主体新增网站备案流程 | 13 |
| 5. | 点击主体变更备案     | 20 |
| 6. | 申请转入点击备案:    | 27 |
| 7. | 非点击主体新增网站备案  | 34 |
| 8. | 产品类型核验说明     | 41 |

#### 1. 点击备案登陆流程

http://beian.xmisp.com 点击备案首页,输入用户名、密码、验证码后,点击登录即可。如看不清楚验证码,可点击刷新图片换一张验证码。

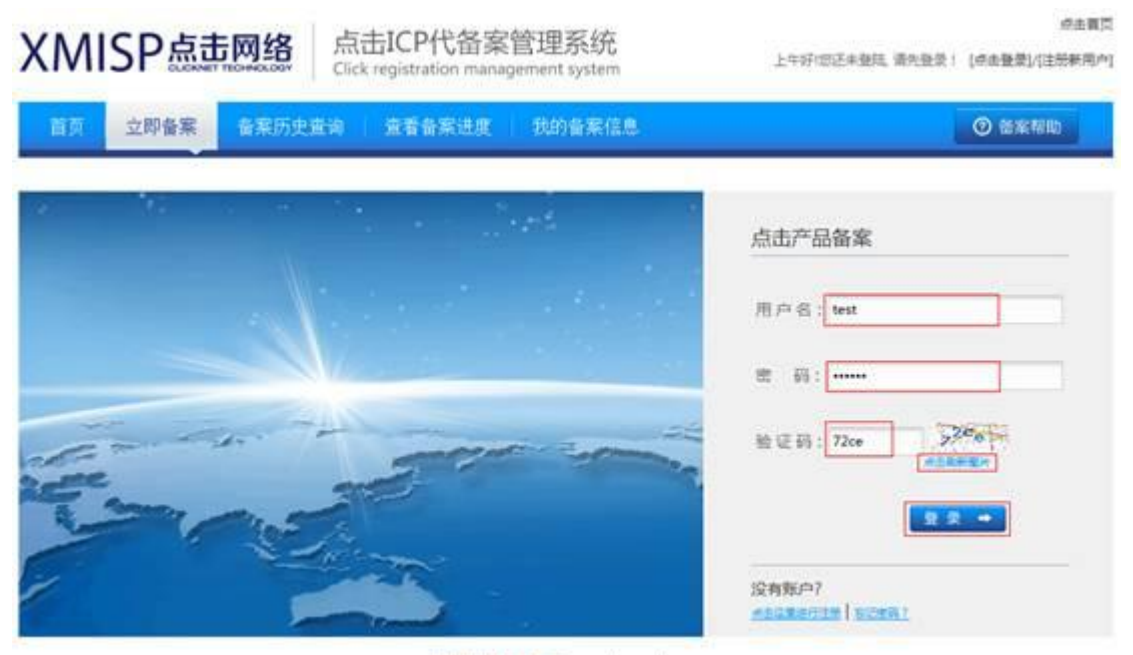

点出网络代替常新统 Powered by xmisp.com

2. 点击备案注册流程

在登陆页面可点击"注册新用户"或"点击这里进行注册"按钮进入注册页面。

第一步:填写注册信息

填写电子邮箱地址、用户名、密码、再次输入密码信息,点击立即提交。示例:

| 注册备案账号       | 同一个电子邮箱只能注   | 册一个账号 |          |
|--------------|--------------|-------|----------|
| 第一步:填写注册信息 - | > 第二步:接收电子邮件 | ->    | 第三步:激活邮箱 |
| 电子邮箱地址: *    | osina.com    | 0     |          |
| 用户名 *        | tset         | ۲     |          |
| 输入密码 *       |              | 0     |          |
| 再次输入密码 *     |              | ۲     |          |
|              | 立即提交         |       |          |

第二步:接受电子邮件

到您填写的邮箱当中去查收电子邮件,并将邮件当中的验证码填写到页面当中。

如邮箱收件箱中未收到邮件,可至垃圾箱内查找,如果垃圾箱中还是没有,可到页面 中"重发验证邮件",验证码以最后一次收到的邮件验证码为准。以下为邮件页面:

将邮件当中的验证激活码输入页面框格中,点击"确定提交"即可。

| 注册备案账号           | 同一个电子邮箱只能注册一个账号                                                 |
|------------------|-----------------------------------------------------------------|
| N-#:#413888      | -> 第二步:副仪电子邮件 -> 第三步:第35年前                                      |
| 请您查收甲            | 8子邮件并激活账号!                                                      |
| 激活链接已发<br>接激活动的导 | 送至您的邮箱。<br>● sina.com ,请查看来自点击的邮件,点击邮件中的链<br>4号,以最后一次收到的激活邮件为准! |
|                  |                                                                 |
| 如果超过十分           | 特还没有攻到邮件,请重发验证邮件。                                               |
| 邮件验证现            | * 4dvjc IRMES/<br>EXCLOSION                                     |
|                  | 确定提交                                                            |

第三部:激活邮箱,立即备案

您已成功完成激活,现在可以开始在点击代备案系统备案。

3. 新备案

第一次备案:你备案的域名,网站归属主体的身份证或单位证明从未进行过备案。

如您是首次注册,或注册后还未备案,则弹出提示框,提示您是否取得备案号。 如未取得,则点击"否",进入新备案,填写主体信息。如已取得,点击"是",进 入产品类型核验,根据主体是否在点击,进行网站添加和主体信息完善,详情可见: 非点击主体新增网站备案、点击主体新增网站备案。

|                                                 | 您是否已取得           | 得备案号?    | 5     |  |
|-------------------------------------------------|------------------|----------|-------|--|
| 您是否已取得备案号? 省                                    | 备案号示例: 闽I(       | CP备09062 | 2435号 |  |
| 详情请查看 [ <mark>点击备案帮</mark><br>备案咨询热线: 0592-5176 | 助文档]或与我言<br>6322 | 司备案专员取   | 双得联系. |  |
|                                                 | 是                |          | 否     |  |

点击"否",进入页面,提示:

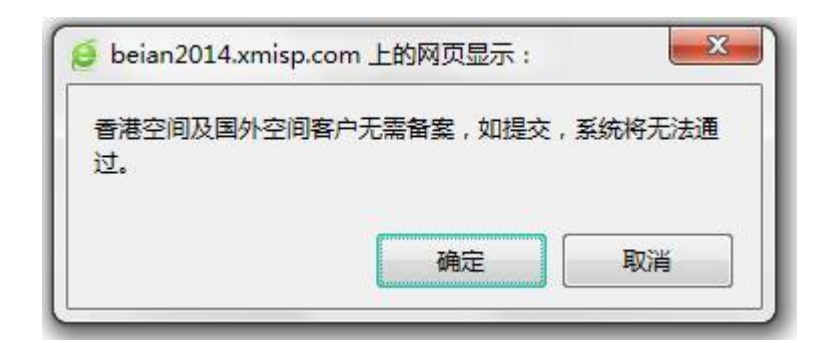

注意:香港空间以及国外空间客户是无需备案的,如提交,系统将无法通过您的备案。 点击确定,可进入下一步操作,跳转到主体信息填写页面。

非首次注册会员,在登陆页面点击"新备案",可开始备案。

● 新手备案第一步:填写主办单位信息

填写表单上的信息,带红色星号标记 "\*"的为必填项。请务必填写真实有效信息,以防后期资料审核不通过。示例:

| 主办单位所属区域。    | 1974 • SHE •                    | 0 |
|--------------|---------------------------------|---|
| 主办单位通信地址。    | 福建省廣门市思明区廣米路中廣国际大廣局字楼17A        | 0 |
|              | 通信地址为您现在所在的真实地址信息地址,内容需要精确到了除导码 | В |
| 主の単位性质・      | 22 • 🧭                          |   |
|              | 沒有工商字号的个体工简户以个人性质景赏,并在新注中说明     |   |
| 主力単位延件类型・    | 99ē • 🤡                         |   |
| 主力单位证件号码。    | 350802110200000000              | 0 |
| 主办单位或主办人名称 * | 裏门蠡卓主网络技术有限公司                   | 0 |
| 主力单位证件住所。    | 福建香龙岩木                          | 0 |
|              | 清靖等与提供的证件上地址保持一致。               |   |
| 投资人或主管单位 *   | 夏门童卓击网络技术有限公司                   | 0 |

| 负责人姓名 *   | 107000               |                     |      |
|-----------|----------------------|---------------------|------|
| 负责人证件类型 * | 99G                  | • 💿                 |      |
| 负责人证件号码 * | 350802               |                     | 0    |
| 电子邮件地址 *  | dang dan Ssina.com   |                     | 0    |
| 办公室电话 *   | 0592-2220077         |                     | 0    |
|           | 电透导码模式如:0592-2220077 | r.                  |      |
| 手机号码 *    | 18906013122          |                     | 0    |
| 手机验证码 *   | 76742                | 重新获取手机检证码           | 0    |
|           | 如果您在1分钟内设有农民团值。      | 可以重新获取,多次获取验证明,以最后一 | 久为准, |
| 负责人Msn    |                      |                     |      |
| 帝妻人00     | 1                    |                     |      |

信息填写完毕,点击"继续下一步"后,会显示您已经提交的主体信息列表。

| 5-9.     |                                  | 息当前已中接同站 [ 0 ] 个 | 35 Jul 191 55                                  | 输送坚实审核 |
|----------|----------------------------------|------------------|------------------------------------------------|--------|
| 体编号: 396 | 03 ( #8214/68 ) ( 1:#148888688 ) |                  |                                                |        |
| 主办单位名称   | 夏门童点击网络技术有限公司                    | 主力单位性质           | 企业                                             |        |
| 证件住所:    | 福建重龙岩市                           | 有效证件:            | 身份证:350802 10000000000000000000000000000000000 |        |
| 通信地址     | 福建省厦门市思明区厦禾路中厦国际大厦写字楼17A         | 投资者(上级主管):       | : 實门重点由网络技术有限公司                                |        |
| 负责人姓名    | 405                              | 有效证件:            | 身份证:350802                                     |        |
| 办公电话:    | 0592-2220077                     | 手机母锅:            | 189                                            |        |
| MSN:     |                                  | QQ               |                                                |        |
| 电子邮箱:    | Osina.com                        | 报备排型:            | 25 自行备案                                        |        |
| 备案阶段:    | 报告阶段                             | 番室状态:            | 2: 普通用户提交数据                                    |        |
| 首次报备时间   | 2014-03-17 最后修改时间: 2014-03-17    |                  |                                                |        |
| 備注:      |                                  |                  |                                                |        |
|          | 还没有填写网站的                         | ·息点击这里,新增得站信息    |                                                |        |

在此页面您可修改主体信息,或继续备案,继续备案请点击"上传主体核查材料"

● 上传主体核查材料:

上传主体负责人有效证件,以及主办者单位有效证件,证件图片大小请控制在 300KB 以内;上传文件仅限.jpg 或.png 格式图片,请将所有上传资料转换为这两种格式后再上传。

| 主体核查材料 [ 39603 ] 厦门商; | 在击网络技术有限公司:       |               |   |  |
|-----------------------|-------------------|---------------|---|--|
| 主体负责人有效证件。            | Children Children | epath\59.jpg  | 0 |  |
|                       | 主体负责人有效身份证件基      | HARBINEER     |   |  |
| 网站主办者单位有效证件 *         |                   | rpath\car2jpg | 0 |  |
|                       | SEE SCHOOL ST     | NETR          |   |  |

点击保存文件后,上传格后方会显示您上传的图片缩略图,示例:

| 上传资料 #法國片大学     | 《遺證制在 300KB 以內: 上傳文件仅限 JPG 權式圖片,遺俗所有上 | 上传资料转码为jpg[png语式图片后再上传 |
|-----------------|---------------------------------------|------------------------|
| 传主体核查材料 [ 39603 | 圖门蟲应击网络技术有限公司:                        |                        |
| 主体负责人有          | 22件 * <u>Alb.1-0</u> 来选择文件            | -2                     |
|                 | 重量样的<br>主体负责人有效身份证件原件彩色扫描图片           | (in lands)             |
| 网站主办者单位有效       | SUE# * 4.5.1.1 未透释文件                  | 722                    |
|                 | . 重要任此<br>主力者单位有效正件原件彩色扫描图片           |                        |
|                 | <b>超回首案信息</b> 保存文件                    |                        |

上传完主体核查材料后,可返回备案信息,进行"添加网站"流程。

● 添加网站

点击添加网站,进入添加网站页面,输入产品类型、管理账户、管理密码,点击验证 产品即可。

| 产品类型 *  | 阿里云 • 🧭        |   |
|---------|----------------|---|
| 阿重云IP ★ | 120.8000000000 | 0 |
| 阿里云密码 🔹 |                | 0 |

新增网站产品核验,请务必填写真实有效的产品信息及 ICP 备案号,否则将被驳回! 验证信息通过后,跳转至网站信息填写页面,请注意填写真实有效信息,否则将被驳回。

● 网站信息填写

| 阿里云产品验证成功您<br>已验证产品接入信息如下: | 可以继续备案!                                                                                                    |                                          |                              |                |
|----------------------------|----------------------------------------------------------------------------------------------------|------------------------------------------|------------------------------|----------------|
| 擅入起始IP: 120.39,243.167     | · 建入结束IP: 120.39.3                                                                                             | 243.167 服务器饮置地: 福                        | 1                            |                |
| 网站名称 *                     | 1                                                                                                    |                                          |                              |                |
|                            |                                                                                                    |                                          |                              |                |
| 网站城名 *                     |                                                                                                    |                                          |                              |                |
|                            |                                                                                                    |                                          |                              |                |
|                            |                                                                                                    |                                          | A second second second       |                |
|                            | 北京地区餐宴可使用的城                                                                                                    | t名后缀包括 i cn、com、net.                     | cc器,国际域名不能备套使用。              |                |
|                            | 多个域名请使用换行顺开                                                                                                    | f,餐業地名请使用顶级地名                            |                              |                |
| 网站首页url *                  |                                                                                                    |                                          |                              |                |
|                            |                                                                                                    |                                          |                              |                |
|                            | 置页URL不必该加(http),                                                                                               | 多个截页URL请使用分号(;)                          | 履开,如 ( www.aa.com; www.b     | b.com)         |
| 网站服务内容 *                   | 回回通信                                                                                                    | R#310                                    |                              | 回网上邮局          |
|                            | □ 网络新闻                                                                                                    | 目 博客/个人空间                                | □ 网络广告/信息                    | □ 单位门户网站       |
|                            | □ 网络约物                                                                                                    | □ 网上支付                                   | 回 网上银行                       | □ 网上炒股/股票基     |
|                            | □ 网络游戏                                                                                                    | 回 网络霍乐                                   | 日 网络影视                       | 回网络图片          |
|                            | 日 网络软件/下载                                                                                                    | 回网上求职                                    | □ 网上交友/婚介                    | 回 网上房产         |
|                            | 日月時秋月                                                                                                    | □ 网络建设                                   | U WAP                        | - AS           |
|                            | - PGT A HISH                                                                                                   |                                          |                              |                |
| 网站语言类别 *                   | 日 中文遺体                                                                                                    | 🗐 中文繁体                                   | □ 建蚕尔酒                       | 🗍 始萨克语         |
|                            | 目相尔克改                                                                                                    | ■ 蒙古语                                    | 日慶酒                          | 日社语            |
|                            | 1. 新き作う語                                                                                                    | 目前文                                      | 山苗语                          | 山英语            |
|                            |                                                                                                    | (二)法律                                    |                              | - 自然才能         |
|                            |                                                                                                    |                                          |                              |                |
| 前要成在历史社内空居市                | E avat                                                                                                    | - HIN                                    | RT                           |                |
| AVE AVE AVE AVE TO YOUR    | 日药品和医疗器械                                                                                                    | 日文化                                      | 广播电影电视节目                     | and the second |
|                            | The second second second second second second second second second second second second second second second s | 1.1.1.1.1.1.1.1.1.1.1.1.1.1.1.1.1.1.1.1. | and the second second second |                |
| (可选)                       |                                                                                                    |                                          |                              |                |

| 负责人姓名 *   | -80         |  |
|-----------|-------------|--|
| 负责人证件类型 🔹 | #62 ·       |  |
| 负责人证件号码 * | 350205      |  |
| の公室电话 *   | 092-2220099 |  |
| 手机号码 *    | 189         |  |
| 电子邮件地址 •  | @qq.com     |  |
| MSN账号     |             |  |
| 00账号      |             |  |

请务必填写真实有效的信息,否则将被驳回。带红色星号的"\*"为必填内容,填写完毕后 点击"继续下一步"即可。

提交信息后,原页面将多显示一块网站信息区域,您可修改系区域信息、

| 网站名称    | anna a              | 首页地址    | www.clin.com |
|---------|---------------------|---------|--------------|
| 网站负责人:  |                     | 负责人证件号码 | 身份征350205    |
| 网站城名:   | www.com             |         |              |
| 电子邮箱:   | @dq.com             | 网站餐室号:  |              |
| 办公电话:   | 092-2220099         | 手机带码:   | 189          |
| MSN:    |                     | QQ      |              |
| 网站服务内容: | 综合门户 电子公告服务 网络广告/信息 | 网络图片    |              |
| 网站语言类别: | 中文简体 英语 日语          |         |              |
| 前置审批内容  |                     |         |              |
| 备注:     |                     |         |              |

填写网站信息后,需要上传网站核查材料。

● 上传网站核查材料

确认网站主题材料信息,并上传网站材料。主要上传内容:网站负责人免冠照片、网站负 责人有效证件、真实性核验单、信息安全管理协议、域名证书(非必填)、备案授权委托 书(非必填),上传后示例如下:

|               | the second second second second second second second second second second second second second second second se |                                                                                                    |
|---------------|----------------------------------------------------------------------------------------------------|----------------------------------------------------------------------------------------------------|
| 网站负责人免冠照片 *   | AB上的 未远择文件                                                                                                    |                                                                                                    |
|               | 查撒祥创 幕右段展型片下数                                                                                                   | 1940                                                                                                    |
|               |                                                                                                    |                                                                                                    |
|               | 用户可以从网站下着幕布图片境印,也可以直接轻线司进                                                                                       | 行拍照或者与对应明情联系购买着布                                                                                                    |
| 网站负责人有效证件 *   | 点击上传 未选择文件                                                                                                    | 2                                                                                                    |
|               | #849                                                                                                    | and the second second s |
|               | 网站负责人有效证件原件彩色扫描图片                                                                                               |                                                                                                    |
| 真实性核验单。       | 点击上机 未透探文件                                                                                                    |                                                                                                    |
|               | ·····································                                                                           |                                                                                                    |
|               | A MINUT A DA LADOR DE DE PROPERTANTA AND                                                                        |                                                                                                    |
|               | 请下數核验单原件打印并按照样例揭示进行编写,核验<br>名。核验单篇要原件彩色扫描后上传,核验单中篇编写                                                            | 单不得涂改到除。企业需要加盖公里,个人需使用黑色签书<br>本次整整网站中所有的城名。                                                                                                    |
| 信息安全管理协议 *    | 点击上的 未透耀文件                                                                                                    | A CONTRACT OF CONTRACT OF CONTRACT.                                                                                                    |
|               | 查看样例并下数(信息安全管理协议)。                                                                                              | and the second second s |
|               | 请下號(信息安全管理协议)原件,原件已自动生成重要<br>用黑色签字笔正指签名。信息安全管理协议需要原件彩                                                           | 推意,请参考样例揭示核对后打印。企业需要加盖公章,<br>色扫描版上传。                                                                                                    |
| ぜなびお          | and all                                                                                                    |                                                                                                    |
| States of the | CHARLEN CHARLEN (                                                                                               | 100 miles                                                                                                    |
|               | 域名证书可联系域名注册商的域名专员或者有报贷取。                                                                                        | 单位發素域名持有者为单位,个人發素持有者为本人。                                                                                                    |
| 备案授权委托书       | (1111-11) 未选择文件                                                                                                 |                                                                                                    |
|               |                                                                                                    |                                                                                                    |
|               | 网络整赏授权委托书                                                                                                    |                                                                                                    |
|               | 8.文件设有具体的格式,可曾行规定。使用黑色签字笔                                                                                       | 请写重章后彩色扫描上传(该选项为选填项目,个人或单位                                                                                                    |
|               | 起无扁上傍镜文件)。                                                                                                    |                                                                                                    |
|               | 返回备案信息 保存文件                                                                                                    |                                                                                                    |
|               |                                                                                                    |                                                                                                    |

点击保存文件后,即可返回备案信息。

如确认无任何需要修改的部分,则可"确认提交审核"

● 接入商审核通过。

当接入商审核通过后,进入系统,点击查看我的备案信息,提示:

| ICP主体發展号 主机<br>39601 %100 |      | 单位名称       | 冬 负责人 ICP |                | 1  | 操作<br>[原语] |
|---------------------------|------|------------|-----------|----------------|----|------------|
|                           |      | <b>6</b> , | Telepho   | 8入周审核通过,提交管局审核 |    |            |
| 站信息备室成功网站列表               |      |            |           |                |    |            |
|                           |      |            |           |                |    |            |
| 网站备室号                     | 网站名称 | 网站负责人      | 网站负责人证件号码 | 网站首页地址         | 操作 |            |

在接入商审核通过后,即可快递相关纸质资料到公司,收到并核验后,即可提交管局审核。 提交审核页面:

| 18一步:主办单位信息                          | •                        | 829:808448                                   | ~                       | NEP : RUGO                               | ->                     | 2759 : LASHEORE                               |
|--------------------------------------|--------------------------|----------------------------------------------|-------------------------|------------------------------------------|------------------------|-----------------------------------------------|
| 😒 协助更改备案                             | 信息服务                     |                                              |                         |                                          |                        |                                               |
| 协助更改备案信息                             | 服务                       |                                              |                         |                                          |                        |                                               |
| 为给您在网站备算<br>于为春户节约备重时间<br>将按照此服务条款上规 | 10过程中提<br>、避免反制<br>定的服务P | 供更优质的服务,带来更点<br>更修改、提高备重效率而推<br>约春,在点击网络审核下协 | 以子的体验<br>出的免费器<br>助您将提5 | ,点击网络推出新的服<br>服务。当你选择同意以下<br>2有误的备案信息进行将 | 务——协会<br>F《协助更<br>F2X。 | 的更改网站备置信息服务。该服务是你击网络基<br>改备崴服务信息在线服务条款)后,点击网络 |
| 请选择是否同意点                             | 制动动更                     | 改备案信息:2 同意,并已                                | BAR CO                  | 动更改兼集报务信息在线路                             | (現象院)                  |                                               |
|                                      |                          | 🖛 🗷                                          | 1                       | 盟交审核                                     |                        |                                               |
|                                      |                          |                                              |                         |                                          |                        |                                               |
|                                      |                          |                                              |                         |                                          |                        |                                               |

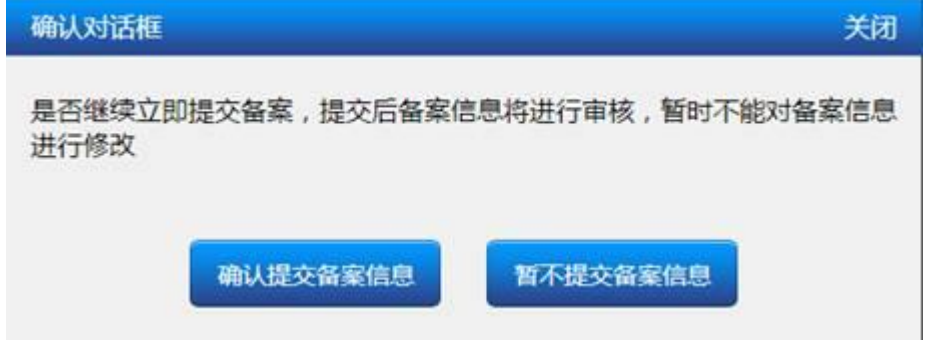

确认后,请提交审核,并等待审核通知。

以上便完成新手备案的步骤。接下来需要等待备案初审,初审通过后,您的邮箱将收到邮件通知,提示您下一步操作。

|                   | NETH                            | annitit                                                 | and street, | 都表出时事故              | 通管局市场          | 新記念           |
|-------------------|---------------------------------|---------------------------------------------------------|-------------|---------------------|----------------|---------------|
| 等待邮               | 委资料                             |                                                         |             | TE (RUREO)          | Renaus, 78 (89 | la ≥ ≣1816/µ3 |
| 备实订单号             | H 39573                         |                                                         |             |                     |                |               |
| 当前餐覧状式            | 2.等待邮寄资料                        | nerod 11 - 1894 m. av 1994 p. Marcol 1997 and an and av |             | 当职备 <u>累</u> 进度;    | former and     | -             |
| 10125257M3        | (中任首切局要即告号英)<br>(事要)同社会 (中)(注意) | 2年11月1日日1日1日1日日日日日日日日日日日日日日日日日日日日日日日日日日日                | 其作编辑        | (Filler) (f         | 2:19/6用        | _             |
| etteres           | 194.96.007+191.1 - 42-02104/024 | 47G2000000000000000000000000000000000000                |             | 2014-03-17 17:40:01 | <b>等待即</b> 務资料 |               |
| Standards and     |                                 | -1780                                                   |             | 2014-03-17 17:38:17 | 現交援入開初軍        |               |
| POINT IN SEC.     | Carbon Carbon Carbo             |                                                         |             | 2014-03-17 17:16:30 | 更新/上传资料        |               |
| 100 部寄地           | at :                            |                                                         |             | 2014-03-17 17:11:53 | 更新/上传资料        |               |
| 清武帝王: 书           | (建始第门市市明区夏末)                    | 图中援国际大策17A                                              |             | 2014-03-17 17:11:40 | 更新/上传资料        |               |
| 創場 : 36100        | 00                              |                                                         |             |                     |                |               |
| 改件人语题             | BiB                             |                                                         |             | A B CARGE           |                |               |
| <b>EFERIE</b> (+3 | 86)592-885308                   |                                                         |             |                     |                |               |
| <b>양</b> 삼宝관      | 词电话:                            |                                                         |             |                     |                |               |
| -                 | E . 400 004 1100                |                                                         |             |                     |                |               |

● 邮寄资料收到后,进行初审,初审通过后,即可将信息提交至管局审核。

| SNE.    |                              | Activity                                                                                                    | 10000          | and the second      | 通管局审核                         | (<br>)<br>()<br>()<br>()<br>()<br>()<br>()<br>()<br>()<br>()<br>()<br>()<br>() |
|---------|------------------------------|----------------------------------------------------------------------------------------------------|----------------|---------------------|-------------------------------|--------------------------------------------------------------------------------|
| 😒 总的都   | 探信息 包括CP主体)                  |                                                                                                    | <b>00</b> 0002 | TE (RUMEREDUIS      | 1992. <u>#1</u> 00000710 (0.5 | (201111-00)                                                                    |
| 養案订業    | <b>9:</b> 39573              |                                                                                                    |                |                     |                               |                                                                                |
| 三日前発賞が  | (本) 影響資料核対成物<br>要將転戶書け点本室は、例 | 小彩石1.5个工作日由建筑的                                                                                                    | 和社会学校集         | 四利南美进度:             |                               |                                                                                |
| 作力要素用   | 请使用。                         | and the state of the state of t | Commit Milling | 2014-01-17 17-60-19 | ACCERTATION OF                | -                                                                              |
| 148:15M | 國際分響局操作及信息时间                 | 副特殊,包约 <b>会会</b> 重要将有可                                                                                                    | 中自在活动中         | 2014-03-17 17:40:01 | 等待到 <b>客</b> 符料               |                                                                                |
| 王曾用军的   | . 这番印解。                      |                                                                                                    |                | 2014-03-17 17:38:17 | 提交接入幣切業                       | _                                                                              |
| RICHA   | 的發展情感                        |                                                                                                    |                | 2014-03-17 17:16:30 | 更新/上传资料                       |                                                                                |
|         |                              |                                                                                                    |                | 2014-03-17 17:11:53 | 更新/上传资料                       |                                                                                |
|         |                              |                                                                                                    |                | 2014-03-17 17:11:53 | 更新/上传资料                       | -                                                                              |

#### ● 管局审核

在提交管局审核后,系统默认不能修改信息,待管局审核完毕后,如备案成功,可查看我的备案信息,列表中将出现您备案的网站信息,以及网站备案号等要素信息。如需要继续备案网站,可点击"添加网站",重复操作即可。如需求改主体信息,则点击"修改备案"重复操作即可。

#### 4. 点击主体新增网站备案流程

主办者证件号码已在点击已取得备案号,域名未取得备案号,想做增加新网站操作

● 点击 B 元备案在点击

| B<br>Rasad | 后击            |
|------------|---------------|
| 添加网站       | 在原备案号下, 增加新网站 |
| 修改备案       | 修改备案号下的相关主体信息 |

● 产品类型核验

| 产品类型 🔸  | 请选择  ▼ |  |
|---------|--------|--|
|         |        |  |
| 管理账户 *  |        |  |
| 管理密码 *  |        |  |
| 主体备案号 🖈 |        |  |
| 备安密码。   |        |  |

● 填写网站信息

| 代理平台产品验证成功<br>已验证产品接入信息如下:<br>接入起始IP: 117.25.145.88 | <b>力您可以继续备案!</b><br>接入结束IP: 117.25.14                                                                                                    | 5.88 服务器放置地 福建                                                                                                   |                                                                                                    |                                                                                       |
|-----------------------------------------------------|----------------------------------------------------------------------------------------------------|----------------------------------------------------------------------------------------------------|----------------------------------------------------------------------------------------------------|---------------------------------------------------------------------------------------|
|                                                     |                                                                                                    |                                                                                                    |                                                                                                    |                                                                                       |
| 网站名称 *                                              |                                                                                                    |                                                                                                    |                                                                                                    |                                                                                       |
|                                                     |                                                                                                    |                                                                                                    |                                                                                                    |                                                                                       |
| 网站现名 *                                              |                                                                                                    |                                                                                                    |                                                                                                    |                                                                                       |
|                                                     |                                                                                                    |                                                                                                    |                                                                                                    |                                                                                       |
|                                                     | JUNEAU TO BE READ AN AN AN AN                                                                                                    | At a Call and the                                                                                                | AT DELEASTAND                                                                                                    |                                                                                       |
|                                                     | 北京地区實業可使用的域                                                                                                    | 老后爱包括:cn, com, net,                                                                                              | cc寧。国际成名个能音奖使用。                                                                                                    |                                                                                       |
|                                                     | 多个域名请使用换行隔开                                                                                                    | ,醫室域名请使用顶级域名                                                                                                    |                                                                                                    |                                                                                       |
| 网站首页url *                                           | [                                                                                                    |                                                                                                    |                                                                                                    |                                                                                       |
|                                                     |                                                                                                    |                                                                                                    |                                                                                                    |                                                                                       |
|                                                     | 首页URL不必添加(http),                                                                                                    | 多个首页URL请使用分号(;)                                                                                                  | 隔开,如 (www.aa.com; www.l                                                                                                    | bb.com )                                                                              |
| 网站服务内容 *                                            | <b>111 80時通信</b>                                                                                                    | 2 接索引整                                                                                                    | 2 综合门户                                                                                                    | II 网 上部局                                                                              |
| 12-440-512-4                                        | □ 网络新闻                                                                                                    | □ 博客/个人空间                                                                                                    | □ 网络广告/信息                                                                                                    | □ 单位门户网站                                                                              |
|                                                     | III III III III IIII                                                                                                    |                                                                                                    | E D LARCE                                                                                                    |                                                                                       |
|                                                     | 1                                                                                                    | □ 网上支付                                                                                                    | 网上银行                                                                                                    | □ 网上炒股/股票基金                                                                           |
|                                                     | □ 网络游戏                                                                                                    | 网上支付                                                                                                    | □ 网络影视                                                                                                    | 网上炒股/股票基金 网络图片                                                                        |
|                                                     | <ul> <li>网络游戏</li> <li>网络游戏</li> <li>网络软件/下载</li> </ul>                                                                                              | <ul> <li>网络音乐</li> <li>网上求职</li> </ul>                                                                           | <ul> <li>网上银行</li> <li>网络影视</li> <li>网上交友/儲介</li> </ul>                                                                                                | <ul> <li>网上炒股/股票基金</li> <li>网络图片</li> <li>网上房产</li> </ul>                             |
|                                                     | <ul> <li>网络游戏</li> <li>网络游戏</li> <li>网络软件/下载</li> <li>网络软育</li> </ul>                                                                                | <ul> <li>网络音乐</li> <li>网络音乐</li> <li>网上求职</li> <li>网站建设</li> </ul>                                               | <ul> <li>网络影视</li> <li>网络影视</li> <li>网上交友/婚介</li> <li>WAP</li> </ul>                                                                                   | <ul> <li>□ 网上炒股/股票基金</li> <li>□ 网络图片</li> <li>□ 网上房产</li> <li>□ 其他</li> </ul>         |
|                                                     | <ul> <li>网络游戏</li> <li>网络游戏</li> <li>网络软件/下载</li> <li>网络软育</li> </ul>                                                                                | <ul> <li>网上支付</li> <li>网络音乐</li> <li>网上求职</li> <li>网站建设</li> </ul>                                               | <ul> <li>内上張行</li> <li>网络影视</li> <li>四上交友/婚介</li> <li>WAP</li> </ul>                                                                                   | <ul> <li>网上炒股/股票基金</li> <li>网络图片</li> <li>网上房产</li> <li>其他</li> </ul>                 |
| 网站语言类别 *                                            | <ul> <li>网络游戏</li> <li>网络游戏</li> <li>网络软育</li> <li>中文简体</li> <li>初次の本</li> </ul>                                                                     | □ 网上变付<br>□ 网络音乐<br>□ 网上求职<br>□ 网站建设<br>□ 中文繁体                                                                   | <ul> <li>内上張行</li> <li>网络影视</li> <li>四上交友/踏介</li> <li>WAP</li> <li>進音尔语</li> <li>第二番</li> </ul>                                                        | □ 网上炒股/股票基金<br>□ 网络图片<br>□ 网上房产<br>□ 其他<br>□ 哈萨克语                                     |
| 网站语言类别 *                                            | <ul> <li>□ 内atapato</li> <li>□ 网络游戏</li> <li>□ 网络软育</li> <li>□ 中文简体</li> <li>□ 柯尔売及</li> <li>□ 和尔売及</li> </ul>                                       | □ 网上支付<br>□ 网络音乐<br>□ 网上求职<br>□ 网站建设<br>□ 中文繁体<br>□ 蒙古语                                                          | <ul> <li>内上張行</li> <li>网络影视</li> <li>四上交友/踏介</li> <li>WAP</li> <li>進音尔语</li> <li>蔵语</li> </ul>                                                         | 四上炒股/股票基金<br>网络图片<br>网上房产<br>其他<br>哈萨克语<br>社语                                         |
| 网站语言类别 *                                            | <ul> <li>网络游戏</li> <li>网络游戏</li> <li>网络软育</li> <li>中文简体</li> <li>柯尔克及</li> <li>朝鮮语</li> </ul>                                                        | 网上支付       网络音乐       网上求职       网站遣设       中文繁体       蒙古语       興文       第4季                                    | □ 内上低行<br>□ 网络影视<br>□ 网上交友/婚介<br>□ WAP<br>□ 維吾尔语<br>□ 廠语<br>□ 菌语                                                                                       | □ 网上炒股/股票基金<br>□ 网络图片<br>□ 网上房产<br>□ 其他<br>□ 哈萨克语<br>□ 社语<br>□ 英语                     |
| 网站语言类别 *                                            | <ul> <li>网络游戏</li> <li>网络游戏</li> <li>网络软育</li> <li>中文简体</li> <li>柯尔克及</li> <li>朝鮮语</li> <li>日语</li> <li>阿均伯语</li> </ul>                              | 网上支付       网络音乐       网上求职       网站遭设       中文繁体       蒙古语       興文       法语                                     | <ul> <li>内上低行</li> <li>网络影视</li> <li>网上交友/婚介</li> <li>WAP</li> <li>進吾尔语</li> <li>蔵语</li> <li>菌语</li> <li>俄罗斯语</li> </ul>                               | □ 网上炒股/股票基金<br>□ 网络图片<br>□ 网上房产<br>□ 其他<br>□ 哈萨克语<br>□ 社语<br>□ 英语<br>□ 西班牙语           |
| 网站语言类别 *                                            | <ul> <li>网络初宿</li> <li>网络游戏</li> <li>网络软育</li> <li>中文简体</li> <li>柯尔克孜</li> <li>朝鮮塔</li> <li>日语</li> <li>阿拉伯语</li> </ul>                              | 网上安付       网络雷乐       网上求职       网站遭设       中文繁体       蒙古语       舞文       法语                                     | <ul> <li>内上低行</li> <li>网络影视</li> <li>网上交友/婚介</li> <li>WAP</li> <li>進吾尔语</li> <li>蔵语</li> <li>菌语</li> <li>俄罗斯语</li> </ul>                               | 四上炒股/股票基金<br>网络图片<br>网上房产<br>其他<br>帕萨克语<br>社语<br>英语<br>西班牙语                           |
| 网站语言类别 *<br>前置或专项审批内容类型                             | <ul> <li>网络初州初</li> <li>网络数育</li> <li>中文简体</li> <li>柯尔克改</li> <li>朝鮮语</li> <li>日语</li> <li>阿拉伯语</li> <li>新闻</li> </ul>                               | 网上安付         网络雷乐         网上求职         网站遭设         中文繁体         蒙古语         舞文         法语         出版            | <ul> <li>內正張行</li> <li>网络影视</li> <li>网上交友/婚介</li> <li>WAP</li> <li>進音尔语</li> <li>廠语</li> <li>畜语</li> <li>俄罗斯语</li> </ul>                               | □ 网上炒股/股票基金<br>□ 网络图片<br>□ 网上房产<br>□ 其他<br>□ 始萨克语<br>□ 社语<br>□ 英语<br>□ 西班牙语<br>□ 医疗保健 |
| 网站语言类别 *<br>前置或专项审批内容类型<br>(可选)                     | <ul> <li>內國有約</li> <li>网络游戏</li> <li>网络软育</li> <li>中文简体</li> <li>柯尔克孜</li> <li>朝鮮语</li> <li>日语</li> <li>阿拉伯语</li> <li>新闻</li> <li>劳品和医疗器械</li> </ul> | 网上安付         网路雷乐         网上求职         网站建设         中文繁体         蒙古语         舞文         法语         出版         文化 | <ul> <li>内上低行</li> <li>网络影视</li> <li>网上交友/踏介</li> <li>WAP</li> <li>進吾尔语</li> <li>廠语</li> <li>厳语</li> <li>低罗斯语</li> <li>教育</li> <li>广播电影电视节目</li> </ul> | □ 网上炒股/股票基金<br>□ 网络图片<br>□ 网上房产<br>□ 其他<br>□ 始萨売语<br>□ 社语<br>□ 英语<br>□ 西班牙语<br>□ 医疗保健 |

● 网站负责人信息核对填写

| 负责人姓名 *   | ĺ   |   |   |  |
|-----------|-----|---|---|--|
| 负责人证件类型 * | 身份证 | • | 0 |  |
| 负责人证件号码 * |     |   |   |  |
| 办公室电话 *   |     |   |   |  |
| 手机号码 *    |     |   |   |  |
| 电子邮件地址 *  | [   |   |   |  |
| MSN账号     |     |   |   |  |
| QQ账号      |     |   |   |  |

● 核对网站信息,并上传网站核查材料

| 网站名称:   | State 1       | 首页地址:    | wwwcom     |
|---------|---------------|----------|------------|
| 网站负责人:  | 4998          | 负责人证件号码: | 身份证:350205 |
| 网站城名:   | www.d         |          |            |
| 电子邮箱:   | @qq.com       | 网站备案号:   |            |
| 办公电话:   | 0592-20       | 手机号码:    | 189        |
| MSN:    |               | QQ:      |            |
| ]站服务内容: | 电子公告服务 电子公告服务 |          |            |
| 站语言类别:  | 中文简体          |          |            |
| 置审批内容:  |               |          |            |
| 备注:     |               |          |            |

| 网站负责人免疫前片。 | A.6.1.8 来选择文件                                                                     |                                                                                                    |
|------------|-----------------------------------------------------------------------------------|----------------------------------------------------------------------------------------------------|
|            | <b>查查</b> 拉的 基本指某些力下的                                                             |                                                                                                    |
|            | 网站负责人半身免冠隙片要求;800X600像要以内<br>用户可以从网站下载着布题片编印。也可以直接到我司进                            | 行油關或者与对应銷售款系购买着布                                                                                                    |
| 网站负责人有效证件。 | A8110 #2592/#                                                                     | -2                                                                                                    |
|            | 2202                                                                              |                                                                                                    |
|            | 网络负责人有效证件原件彩色扫描图片                                                                 |                                                                                                    |
| 真实性核验单。    | 心然上代 未透描文件                                                                        |                                                                                                    |
|            | WHEN TH COMPANY PRODUCTS AND                                                      | Real Production                                                                                                    |
|            | 重量時的一些電力的設備電視機構成也在這些了機構<br>清下整統設象要件打的并按原样的進示进行填單,依容和<br>名、依證单篇要原件彩色扫描版上传,依證單中篇编写非 | 单不得涂改删除。企业需要加量公室,个人需使用黑色医学笔正码3<br>本次整面网站中所有的城名。                                                                                                    |
| 信息安全管理协议。  | 《出土·》 来选择文件                                                                       | A CONTRACT OF CONTRACT OF CONTRACT. |
|            | <b>食養時所并下就(信息安全管理</b> 协议)。                                                        | 100-00                                                                                                    |
|            | 请下载(信息安全管理协议)原件,原件已自动生成重要<br>用黑色医宇笔正指压名。信息安全管理协议需要原件划6                            | 復登,请参考样会提示核对成打印。企业需要加重公整,个人需使<br>当时编型上传。                                                                                                    |
| 域名证书       | 45.20 未透现文件                                                                       |                                                                                                    |
|            | 地名征书可联系地名注册商的地名专员成者寄报获取。                                                          | 单位爱赏城名持有者为单位,个人爱赏持有者为本人。                                                                                                    |

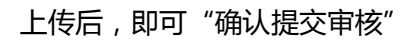

| 网站名称:   | Shirth.          | 首页地址:    | www.sheetgary.ecom |
|---------|------------------|----------|--------------------|
| 网站负责人:  | (Table           | 负责人证件号码: | 身份证:350205         |
| 网站城名:   | www.almogram.com |          |                    |
| 电子邮箱:   | Dqq.com          | 网站备案号:   |                    |
| 办公电话:   | 0592-20          | 手机号码:    | 1890               |
| MSN:    |                  | QQ:      |                    |
| 网站服务内容: | 电子公告服务 电子公告服务    |          |                    |
| 网站语言类别: | 中文简体             |          |                    |
| 前晋审批内容  |                  |          |                    |

| >>>>>>>>>>>>>>>>>>>>>>>>>>>>>>>>>>>>>> | 信息服务             |                               |                   |                                |                  |                                               |
|----------------------------------------|------------------|-------------------------------|-------------------|--------------------------------|------------------|-----------------------------------------------|
| 协助更改备案信息                               | 服务               |                               |                   |                                |                  |                                               |
| 为始您在网站备)<br>Fhacitto等回时间               | 総过程中提供<br>、 遊売反复 | ·更优质的服务,带来更多<br>掺改、提高备案效率而推   | 时的体验,<br>出的免费服务   | 点击网络推出新的服务。当你选择同意以T            | 另——协制<br>5 《协助更3 | 9更改网站备案信息服务。该服务是卓击网络基<br>收备案服务信息在线服务条款》后,卓击网络 |
| 专按照此服务条款上现                             | 建的服务内            | 春,在惊击网络审核下协                   | 助您将提交利            | 和民的資源信息进行核                     | PDKa             |                                               |
| 将按照此服务条款上现<br>请选择是否问意。                 | 1定的服务内<br>点击协动更2 | 春,在点击网络审核下协<br>《备案信息:21 同意,并已 | 助包府提交日<br>已间读(10年 | 和1983日新闻信息进行14<br>更少自己局外信息在168 | ingat)           |                                               |

| 备室ID: 3               | 9601                                                                                                    |                   |     |                     |             |  |
|-----------------------|----------------------------------------------------------------------------------------------------|-------------------|-----|---------------------|-------------|--|
| 当前备套状                 | (态)                                                                                                    |                   |     | 当前备案进度:             |             |  |
| 您的餐蜜们                 | 1思已提交,点击将在1-2个                                                                                                  | 工作日内会对您的信息进行餐案初审。 | 请耐心 | 攝作时间                | 操作结果        |  |
| 等待,审查                 | 结果及下一步操作将通过自                                                                                                    | 邮件通知              |     | 2014-03-18 15:30:57 | 提交接入商初审     |  |
| 制度已模式                 | 的基本在目                                                                                                    |                   |     | 2014-03-18 15:25:29 | 接入商审核退回     |  |
| and the second second | No. of Concession, New York, New York, New York, New York, New York, New York, New York, New York, New York, Ne |                   |     |                     | Carl Marine |  |

等待备案初审,初审通过后,您的邮箱将收到邮件通知,提示您下一步操作。

| 等待邮寄资料              |                 |                 |              | 下數(同站音索信息           | 真实性核验单)。 下數 (信息                          | l安全管理协 |
|---------------------|-----------------|-----------------|--------------|---------------------|------------------------------------------|--------|
| 备案订单号: <u>39573</u> |                 |                 |              |                     |                                          |        |
| 当前音宫状态:等待部寄         | 資料              |                 |              | 当前备案进度:             |                                          |        |
| 您提交的背冀所在省份票         | 漫印名音堂资料         | 4、请您立即按照以下要求邮寄备 | <b>建</b> 所需资 | 处理时间                | 处理结果                                     |        |
| 料(在未改到骨禽资料前         | ),您的信息将升        | [法提交至管局审核 ) :   |              | 2014-03-17 17:40:01 | 等待邮寄资料                                   |        |
| 🔜 邮寄资料:             |                 |                 |              | 2014-03-17 17:38:17 | 提交接入商初审                                  |        |
| 网站备复信息真实性核          | <b>給单</b> :原件一支 | に两份             |              | 2014-03-17 17:16:30 | 更新/上传资料                                  |        |
| <b>一</b> 都寄地址:      |                 |                 |              | 2014-03-17 17:11:53 | 更新/上传资料                                  |        |
| 请邮寄至:福建省厦门市         | 忠明区厦禾路中         | 中廣国际大廣17A       |              | 2014-03-17 17:11:40 | 更新/上传资料                                  |        |
| 邮编:361000           |                 |                 |              | ARANING             | 10-10-10-10-10-10-10-10-10-10-10-10-10-1 |        |
| 收件人:点击网络            |                 |                 |              | H H POTE LEVEL      |                                          |        |
| 联系电话:(+86)592-885   | 308             |                 |              |                     |                                          |        |
| 🍲 备案咨询电话:           |                 |                 |              |                     |                                          |        |
|                     | 1120            |                 |              |                     |                                          |        |

### ● 邮寄资料收到后,进行初审,初审通过后,即可将信息提交至管局审核。

| <b>。</b><br>文音室 |                         | 真实性核验           | <mark>9</mark><br>約第2844 | ()<br>()<br>()<br>()<br>()<br>()<br>()<br>()<br>()<br>()<br>()<br>()<br>()<br>( | 通管局审核           | 备室成功    |
|-----------------|-------------------------|-----------------|--------------------------|---------------------------------------------------------------------------------|-----------------|---------|
| 🔰 您的备           | 案信息 包括ICP主体             | 信息及网站信息         | 查看样例                     | 井下載《网站留室信息真实性核影                                                                 | (单)) 查看样例并下载《信息 | 要全管理协议》 |
| 备案订单等           | 号: 39573<br>态: 邮赛资料核对成功 |                 |                          | 当前备案进度:                                                                         |                 |         |
| 您邮寄的智           | 案资料已通过点击审核,手            | 我们将在1-2个工作日内将您的 | 资料邮寄至管局                  | 处理时间                                                                            | 处理结果            |         |
| 作为备案申           | 请使用。                    |                 |                          | 2014-03-17 17:49:19                                                             | 邮寄资料核对          |         |
| 特别提醒:           | 因部分管局接收及信息时间            | 目段特殊,您的备宴信息将有可  | 能会延迟提交                   | 2014-03-17 17:40:01                                                             | 等待邮寄资料          |         |
| 至管局审核           | ,还请谅解。                  |                 |                          | 2014-03-17 17:38:17                                                             | 提交接入商初审         |         |
| 浏览已提交           | 的备案信息                   |                 |                          | 2014-03-17 17:16:30                                                             | 更新/上传资料         |         |
|                 |                         |                 |                          | 2014-03-17 17:11:53                                                             | 更新/上传资料         |         |
|                 |                         |                 |                          | 查看完整进度                                                                          |                 |         |

● 提交至管局审核 , 审核通过。

| 1 1 立即音楽                 | □ 查看台緊进度 □ 查看我的餐            | 聚值息             |                          |
|--------------------------|-----------------------------|-----------------|--------------------------|
| 彩的备案信号                   | ansaterreasenater           |                 |                          |
| 13.8                     |                             |                 | SING-PURK (1) + 200 M 44 |
| E体编号: 3960               | 1 (##1####)(1#1#######      |                 |                          |
| 主力单位名称                   | 100105                      | 主力单位性质          | 2 <u>2</u>               |
| 证件住所:                    | 福建制度门台用台                    | 有效证件:           | 身份还350205 0000002030000  |
| 通信地址                     | 编建教育门有思约区                   | 校济者(上级主管)       | 按照人                      |
| 负责人姓名                    | 1000                        | 和效正件:           | 身份还350205                |
| 办公电话                     | 0592-20                     | 并机带码            | 189                      |
| MSN:                     |                             | QQ              |                          |
| 电子邮箱                     | Contraction (Contraction)   | 投資外型            | 自行發展                     |
| 委員約12                    | 审核通过阶段                      | 業務代表            | 审核通过(由前主体条案号:)           |
| 首次报餐时间                   | 2014-03-15                  | 最后体改时间          | 2014-03-15               |
| <b>御</b> 注:              |                             |                 |                          |
| 100.00                   |                             |                 |                          |
|                          | A                           |                 |                          |
| 93039 <sup>4</sup> 9-411 | 14 (assessed) ( Takesagen ) |                 |                          |
| 用站名称:                    |                             | 業売均比            | www.doorgog.com          |
| 网站负责人:                   | 2003                        | 负责人证件号码         | 身份还350205                |
| 网站域名:                    | www.dimes.com               |                 |                          |
| 电子邮稿                     | dis 200110 @qq.com          | 用站装室寺:          |                          |
| 办公电话:                    | 0592-2010/00                | 手机带针            | 189000000000             |
| MSN:                     |                             | QQ              |                          |
| 网站服务内容:                  | 即时通信 综合门户 网络新闻 电子公告器        | 段务 网络广教/旗麿 网络墨片 |                          |
| 网站语言关助:                  | 中交菌体 英语                     |                 |                          |
| 前置审批内容                   |                             |                 |                          |
| 御住:                      |                             |                 |                          |
|                          |                             |                 |                          |

ARMICE TER. Powered by amisp.com

# 5. 点击主体变更备案

对点击备案过的信息(主体或网站)进行修改和变更,流程如下:

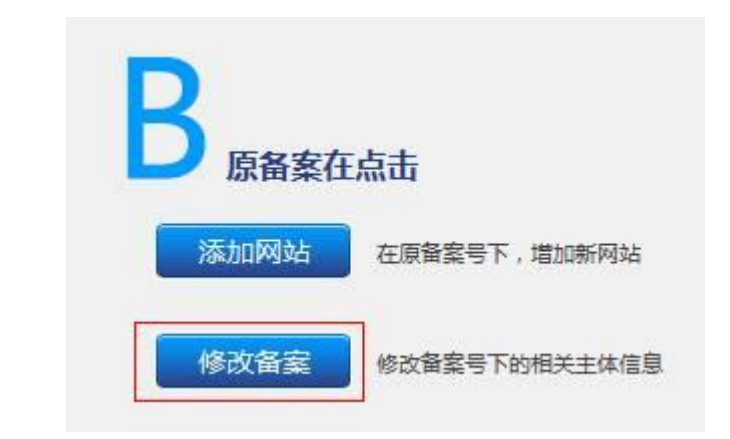

● 修改网站信息:

网站信息 网站编号: 41114 [修改网站信息] [ 上传网站核查材料 ] 网站名称: 首页地址: www. com 网站负责人: 网站域名: www. com 电子邮箱: @qq.com 网站备案号: 办公电话: 0592-20 手机号码: 185 ....) MSN: QQ: 网站服务内容: 即时通信 综合门户 网络新闻 电子公告服务 网络广告/信息 网络图片 网站语言类别: 中文简体 英语 前置审批内容: 备注:

● 产品类型核验

| *=*** |          |  |
|-------|----------|--|
|       | 141224 · |  |
| 管理账户  |          |  |
| 管理密码  |          |  |
| 主体备案号 |          |  |
| 备案密码  | e.       |  |

● 修改网站信息

| 以继续备案!<br><sup>信束IP:</sup> 117.25.14 | 5.88 服务器放置地: 福建                                                                    |                                                                                                    |                                                                                                    |
|--------------------------------------|------------------------------------------------------------------------------------|----------------------------------------------------------------------------------------------------|----------------------------------------------------------------------------------------------------|
| 诸東IP: 117.25.14                      | 5.88 服务器放置地: 福建                                                                    |                                                                                                    |                                                                                                    |
|                                      |                                                                                    |                                                                                                    |                                                                                                    |
|                                      |                                                                                    |                                                                                                    |                                                                                                    |
|                                      |                                                                                    |                                                                                                    |                                                                                                    |
|                                      |                                                                                    |                                                                                                    |                                                                                                    |
|                                      |                                                                                    |                                                                                                    |                                                                                                    |
| 又蘇家司術田約城                             | 学后原有线:rn rom net                                                                   | 《 国际城空不能备安排田                                                                                                    |                                                                                                    |
| 2 清佛田協行阿开                            | 各安城 <b>夕</b> 语体田顶边城文                                                               | code and other, all an another                                                                                                    |                                                                                                    |
| HINDO CONTENNES (                    |                                                                                    |                                                                                                    |                                                                                                    |
|                                      |                                                                                    |                                                                                                    |                                                                                                    |
| IL不必添加(http),                        | 多个首页URL请使用分号(;)                                                                    | 開开, 如 ( www.aa.com; www.                                                                                                    | bb.com )                                                                                                    |
| 備信                                   | 2 接索引擎                                                                             |                                                                                                    | III 网 上邮局                                                                                                    |
| 新闻                                   | □ 博客/个人空间                                                                          | □ 网络广告/信息                                                                                                    | □ 单位门户网站                                                                                                    |
| 网络                                   | 🔲 网上支付                                                                             | 🖾 网上银行                                                                                                    | □ 网上炒股/股票基金                                                                                                    |
| B游戏                                  | 🔲 网络音乐                                                                             | 🔲 网络影视                                                                                                    | □ 网络图片                                                                                                    |
| 铱件/下载                                | 🔤 网上求职                                                                             | 🔤 网上交友/婚介                                                                                                    | 🖾 网上房产                                                                                                    |
| <b>救育</b>                            | 网站建设                                                                               | WAP                                                                                                    | 三 其他                                                                                                    |
| 2简体                                  |                                                                                    | 🗌 維吾尔语                                                                                                    | 🔲 哈萨克语                                                                                                    |
| - Th                                 | □ 蒙古语                                                                              | 🗌 藏语                                                                                                    | 日壮语                                                                                                    |
| CTURK                                |                                                                                    |                                                                                                    | THE COMPANY OF THE OWNER                                                                                                    |
| (360)X<br>语                          | □ #文                                                                               | □ 苗语                                                                                                    | □ 英语                                                                                                    |
| いたが<br>料酒<br>】                       | 四 彝文<br>四 法语                                                                       | □□ 苗语<br>□□ 俄罗斯语                                                                                                    | 英语<br>西班牙语                                                                                                    |
| icrosx<br>韩语<br>野<br>2伯语             | □ <del>解</del> 文<br>□ 法语                                                           | 二 苗语<br>日 俄罗斯语                                                                                                    | □ 英语<br>□ 西班牙语                                                                                                    |
| Konak<br>詳語<br>子<br>2伯语<br>】         | □ 錄文 □ 法语                                                                          | <ul> <li>□ 苗语</li> <li>□ 俄罗斯语</li> <li>□ 教育</li> </ul>                                                                                                    | <ul> <li>英语</li> <li>西班牙语</li> <li>医疗保健</li> </ul>                                                                                                    |
|                                      | 区 雷冀可使用的越<br>宮靖使用换行隔开<br>出不必液加(http),<br>遭信<br>新闻<br>购物<br>游戏<br>游戏<br>弦件/下载<br>家育 | 区留室可使用的域名后缀包括:cn, com, net,<br>名请使用换行隔开, 智家城名请使用顶级域名<br>以不必添加(http), 多个首页URL请使用分号 (;)<br>通信   搜索引擎<br>新闻   博客/个人空间<br>购物   同上支付<br>游戏   网络音乐<br>弦仗/下载   网上求职<br>被育   网站建设 | 区留室可使用的域名后缀包括:cn, com, net, cc等。国际域名不能留室使用。<br>名请使用换行隔开, 督室域名请使用顶级域名<br>以不必添加(http), 多个首页URL请使用分号 (;) 隔开, 如 ( www.aa.com; www.<br>遭值 證案引擎 综合门户<br>新闻 简相客/个人空间 网络广告/信息<br>购物 同上支付 网上提行<br>游戏 同路音乐 网络影现<br>缺位/下载 网上求职 网上交友/婚介<br>缺有 网站建设 WAP |

| 负责人姓名 *   | ĺ.  |   |   |  |
|-----------|-----|---|---|--|
| 负责人证件类型 * | 身份证 | • | 0 |  |
| 负责人证件号码 * |     |   |   |  |
| 办公室电话 *   |     |   |   |  |
| 手机号码 *    | [   |   |   |  |
| 电子邮件地址 *  | [   |   |   |  |
| MSN账号     |     |   |   |  |
| QQ账号      |     |   |   |  |

● 查看已填写信息,并上传网站核查材料

| 网站名称:   | ALC: CA       | 首页地址:    | www.com    |
|---------|---------------|----------|------------|
| 网站负责人:  | 4998          | 负责人证件号码: | 身份证:350205 |
| 网站域名:   | www.d         |          |            |
| 电子邮箱:   | @qq.com       | 网站备案号:   |            |
| 办公电话:   | 0592-20       | 手机号码:    | 189        |
| MSN:    |               | QQ:      |            |
| 网站服务内容: | 电子公告服务 电子公告服务 |          |            |
| 网站语言类别: | 中文简体          |          |            |
| 前置审批内容: |               |          |            |
| 备注:     |               |          |            |

| 网站负责人免冠照片 * | A6.上11 未选择文件                                                |                                                                                                    |
|-------------|-------------------------------------------------------------|----------------------------------------------------------------------------------------------------|
|             | <b>就</b> 要找你 基本就就要用下的                                       |                                                                                                    |
|             | 网站负责人半身免冠隙片要求。800X600像蒙以内<br>用户可以从网站下载着布圈片喇叭也可以直接到我司进行拍照    | 或者与对应销售联系购实着布                                                                                                    |
| 网站负责人有效证件 * | 0.0.1.17 #2.92(#                                            | 2                                                                                                    |
|             | 2202                                                        | (manual)                                                                                                    |
|             | 网站负责人有效证件源件彩色扫描图片                                           |                                                                                                    |
| 真实性核验单。     | A西上的 未选择文件                                                  |                                                                                                    |
|             | <b>教育時间 下航 (网站装置信息真实性统验集) 模板</b>                            | State of the second second sec |
|             | 请下数统验单原件打印并按照样价遵示进行填写,依验单不得<br>名、依验单篇要原件彩色扫描后上传,依验单中面填写本次登  | 涂改影除。企业需要加重公室,个人需使用黑色医学笔正构音<br>意用结中所有的域名。                                                                                                    |
| 信息安全管理协议 *  | (10111) 未透现文件                                               |                                                                                                    |
|             | 豊富祥浩井下駅(信息会全管理会议)                                           | 2                                                                                                    |
|             | 清下載(信息安全管理协议)原件,原件已自动生成重要信息,<br>用原色签字笔正确签名。信息安全管理协议需要原件彩色扫描 | 请参考祥创建示核对成打印。企业需要加重公案,个人需使<br>成上传。                                                                                                    |
| 域名征书        | 4010 未选择文件                                                  |                                                                                                    |
|             | 她名征书可联系城名注册商的城名专员成者寄担获取。单位委                                 | <b>室城名持有者为单位,个人受室持有者为本人。</b>                                                                                                    |

上传后,即可"确认提交审核"

| 网站名称:   | 900000            | 首页地址:    | www.sheetgary.ecom |
|---------|-------------------|----------|--------------------|
| 网站负责人:  |                   | 负责人证件号码: | 身份证:350205         |
| 网站域名:   | www.almographicom |          |                    |
| 电子邮箱:   | @qq.com           | 网站备案号:   |                    |
| 办公电话:   | 0592-20           | 手机号码:    | 1890               |
| MSN:    |                   | QQ:      |                    |
| 网站服务内容: | 电子公告服务 电子公告服务     |          |                    |
| 网站语言类别: | 中文简体              |          |                    |
|         |                   |          |                    |

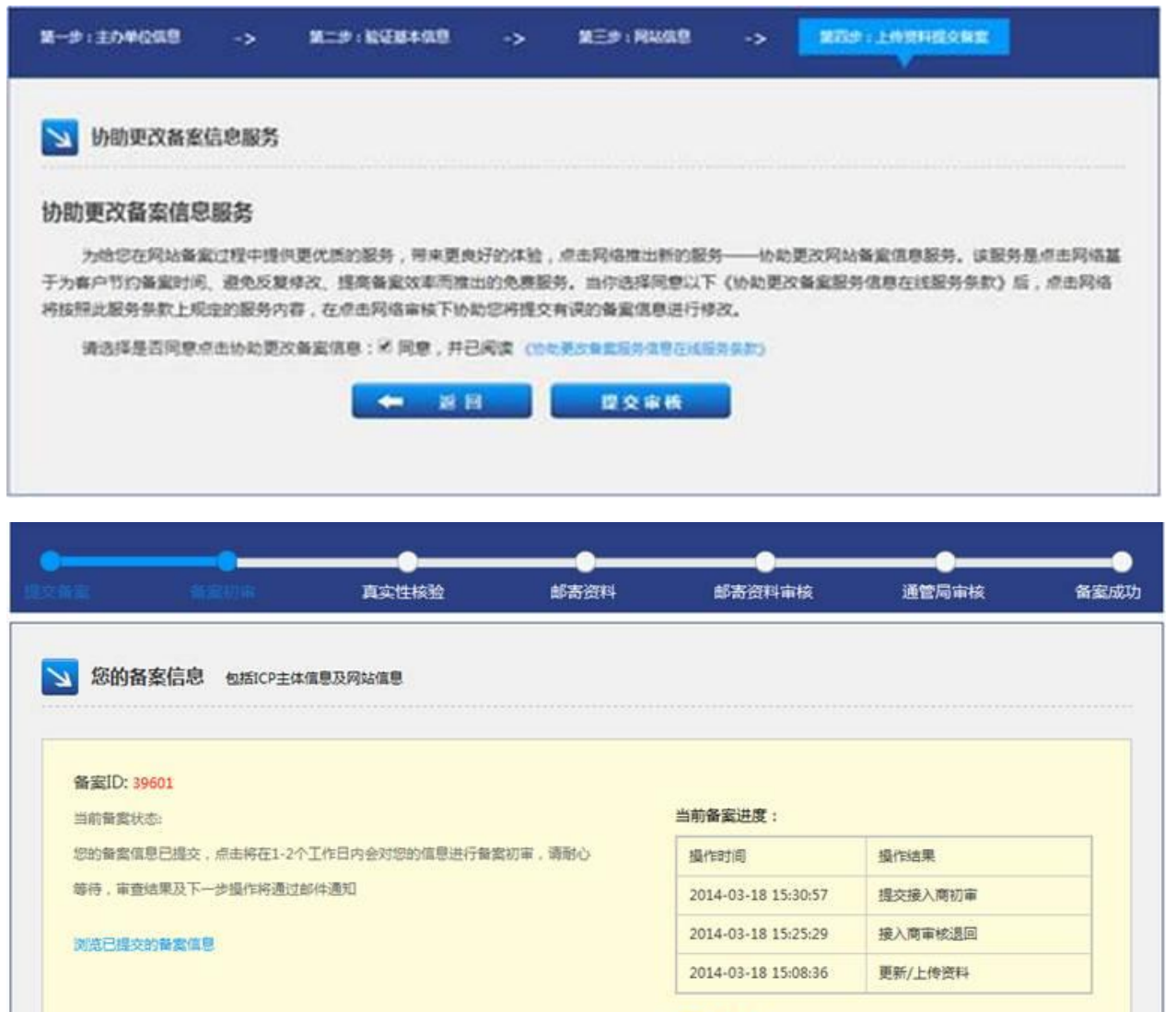

查看完整进度

等待备案初审,初审通过后,您的邮箱将收到邮件通知,提示您下一步操作。

| 宝 · 新家初                 | e Astest           | 16 <b>8</b> .614 | 邮寄资料审核              | 通管局审核         | 备室成     |
|-------------------------|--------------------|------------------|---------------------|---------------|---------|
| 等待邮寄资料                  |                    |                  | 下數《网站新家信息           | 真实性核验单)。下数(信息 | ·安全管理协议 |
| 备案订单号: 39573            |                    |                  |                     |               |         |
| 当前音复状态:等待邮寄资料           | 4                  |                  | 当前备室进度:             |               |         |
| 您提交的餐業所在省份需要            | 部寄眷堂资料,请您立即按照以下要求的 | 1客音黨所需资          | 处理时间                | 处理结果          | 11      |
| 料(在未改到營業资料前,            | 您的信息将无法提交至管局审核):   |                  | 2014-03-17 17:40:01 | 等待邮寄资料        |         |
| 📂 邮寄资料:                 |                    |                  | 2014-03-17 17:38:17 | 提交接入商初审       |         |
| 网站备卖信息真实性核验             | 单:原件一式两份           |                  | 2014-03-17 17:16:30 | 更新/上传资料       |         |
| arstants.               |                    |                  | 2014-03-17 17:11:53 | 更新/上传资料       |         |
| ■ 即對地址:<br>请部寄至:福建省厦门市思 | 明区廣禾路中廣国际大藩17A     |                  | 2014-03-17 17:11:40 | 更新/上传资料       |         |
| 邮编:361000               |                    |                  |                     |               |         |
| 收件人:点击网络                |                    |                  | 查看完整进展              |               |         |
| 联系电话:(+86)592-88530     | 8                  |                  |                     |               |         |
| 🕋 备案咨询电话:               |                    |                  |                     |               |         |
|                         |                    |                  |                     |               |         |

## ● 邮寄资料收到后,进行初审,初审通过后,即可将信息提交至管局审核。

| 陰                        | ●          | 真实性接触           | ●<br>創業資料 | 。                                                | 通管局审核                                       | 备室加    |
|--------------------------|------------|-----------------|-----------|--------------------------------------------------|---------------------------------------------|--------|
| 您的备案信!                   | 息 包括ICP主体( | 言見及网站信息         | 支置样的      | 则并下载《网站餐室信息真实性核》                                 | 20年7月1日1日1日1日1日1日1日1日1日1日1日1日1日1日1日1日1日1日1日 | 安全管理协议 |
| 备案订单号: 395<br>当前备案状态: 邮号 | 73         |                 |           | 当前备案进度:                                          |                                             |        |
| 忽邮寄的备案资料(                | 已通过点击审核,多  | 即将在1-2个工作日内将您的资 | 日本部書至管局   | 处理时间                                             | 处理结果                                        |        |
| 作为备案申请使用。                |            |                 |           | 2014-03-17 17:49:19                              | 邮寄资料核对                                      |        |
| 特别提醒:因部分會                | 會局接收及信息时间  | ]段特殊,您的备案信息将有可) | 能会延迟提交    | 2014-03-17 17:40:01                              | 等待邮寄资料                                      |        |
|                          | 京解。        |                 |           | 2014-03-17 17:38:17                              | 根交接入商初审                                     |        |
| 至管局审核,还请                 |            |                 |           | Carl Carl Control Control Carl Control Carl Carl | manager and and the                         |        |
| 至管局軍核,还清<br>浏览已提交的背索     | 直息         |                 |           | 2014-03-17 17:16:30                              | 更新/上传资料                                     |        |

● 提交至管局审核, 审核通过。

| 1 立即音楽      | · 日前台前出版 · 查看的            | 的音樂信息              |                      |
|-------------|---------------------------|--------------------|----------------------|
| 影的备案信息      | samaaterreaanaa           | ae                 |                      |
| -31.0       |                           |                    | 多四級已中國同誌 [1] 个 本加岡 私 |
| 体编号: 3960   | 01 (##1####)(1#1#####     | BK (               |                      |
| 主力单位名称      | 19985                     | 主力单位性质             | 2 <sup>1</sup> 2     |
| 证件住所:       | 構造相関门を用語                  | 有效证件:              | 身份还350205            |
| 通信地址        | Set 1010008               | 投资者(上级主要)          | 投资人                  |
| 负责人姓名       | Jana .                    | 有效证件:              | 身份还350205 1100 1000  |
| 办公电话        | 0592-201                  | 并机带标               | 189                  |
| MSN:        |                           | QQ                 |                      |
| 电子邮稿        | Contraction Opp.com       | 经备关型               | 自行養業                 |
| 委員約12       | 事物通过阶段                    | 業業状态               | 审核通过(由航主体委案号:)       |
| 首次报春时间      | 2014-03-15                | 最后转达时间。            | 2014-03-15           |
| <b>御</b> 注: |                           |                    |                      |
| 100.00      |                           |                    |                      |
| 站编号: 4111   | 14 (03593000) ( 195930000 | 11                 |                      |
| 用站名称:       | 200.                      | 首页地址               | www.abangag.com      |
| 网站负责人:      | 1002                      | 负责人证件号码            | 身份还350205            |
| 用汕域名:       | www.alimena.com           |                    |                      |
| 电子邮稿        | dis State of the second   | 同站養重号              |                      |
| 办公电话        | 0592-20                   | 手机带码               | 18900000000          |
| MSN:        |                           | QQ                 |                      |
| 网站服务内容:     | 201125 1920P Risks 6      | 子公告服务 网络广告/信息 网络墨片 |                      |
| 用站语言关制      | 中文論体 英语                   |                    |                      |
| 前置审批内容      |                           |                    |                      |
| 餐注:         |                           |                    |                      |
|             |                           |                    |                      |

ARMICE MER Powered by amisp.com

6. 申请转入点击备案:

域名已在其他接入商处取得备案号,想将域名备案转入到万网(备案接入成功后,请 及时对不准确的信息进行变更):

点击"申请接入"

|      | 在点击            |
|------|----------------|
| 申请接入 | 将已有非点击备案号接入至点击 |
| 添加网站 | 在原备案号下增加新网站    |

● 产品类型核验

| 产品类型 *  | 清法禅・ |  |
|---------|------|--|
| 管理账户 *  |      |  |
| 管理密码 *  |      |  |
| 主体备案号 * |      |  |
| 备室密码 *  | -    |  |

● 修改网站信息

| 站信息 请务必填写真实有效《                        | 聽,否则将被驳回                                   |                     |                       |             |
|---------------------------------------|--------------------------------------------|---------------------|-----------------------|-------------|
|                                       |                                            |                     |                       |             |
| 🤗 代理平台产品验证成                           | 功您可以继续备案!                                  |                     |                       |             |
| 已經让产品接入信息如下:<br>接入起始IP: 117.25.145.88 | 接入结束IP: 117.25.14                          | 5.88 服务器放置地:福建      |                       |             |
| 网站名称 🔹                                |                                            |                     |                       |             |
| 网站城名。                                 |                                            |                     |                       |             |
|                                       |                                            |                     |                       |             |
|                                       | 北京地区备室可使用的域                                | 名后缀包括:cn, com, net, | cc等。国际域名不能备套使用。       |             |
|                                       | 多个域名请使用换行隔开                                | ,醫室域名请使用顶级域名        |                       |             |
| 网站首页url *                             |                                            |                     |                       |             |
| <u></u>                               | 首页URL不必添加(http),                           | 多个首页URL请使用分号(;)     | 限开,如(www.aa.com; www. | bb.com )    |
| 网站服务内容 *                              | <ul> <li>□ 即时通信</li> <li>□ 网络新闻</li> </ul> | 搜索引擎 增客/个人空间        | 综合门户                  | 网上邮局        |
|                                       | 🔲 网络购物                                     | □ 网上支付              | 🔲 网上银行                | □ 网上炒股/股票基金 |
|                                       | 🔲 网络游戏                                     | 🖾 网络音乐              | □ 网络影视                | □ 网络图片      |
|                                       | 网络软件/下载                                    | 四 网上求职              | 〇 网上交友/婚介             | 四 网上房产      |
|                                       |                                            | 一門陸建议               | LI WAP                |             |
| 网站语言类别,                               | 中文简体                                       | 中文繁体                | □ 维吾尔语                | □ 哈萨克语      |
|                                       | 副部部                                        |                     | 回載増                   | 口祖语         |
|                                       | □ #35#4                                    | □→●へ                | □ 俄罗斯语                | 西班牙语        |
|                                       | □ 阿拉伯语                                     |                     |                       |             |
| 前面前右顶实现内容采用                           | 171 <b>#</b> 40                            | Шнк                 | 11 N B                | 医疗保障        |
| 所属成マペールのモ火生                           | □ 药品和医疗器械                                  | <br>□ 文化            | □ 广播电影电视节目            |             |
| (-175)                                |                                            |                     |                       |             |
| 备注                                    |                                            |                     |                       |             |
|                                       |                                            |                     |                       |             |
|                                       |                                            |                     | A                     |             |
| 站负责人信息 遗终必须写                          | 直定有效信息,否则将被政                               |                     |                       |             |
|                                       |                                            |                     |                       |             |
| 负责人姓名                                 | *                                          |                     |                       |             |
| 负责人证件类型。                              | * <b>身份</b> 证                              | - 0                 |                       |             |
| 负责人证件号码:                              | k.                                         |                     |                       |             |
| 办公室电话;                                | k [                                        |                     |                       |             |
| 手机号码,                                 |                                            |                     |                       |             |
| 电子邮件地址。                               | k                                          |                     |                       |             |
| MSN账号                                 |                                            |                     |                       |             |
|                                       |                                            |                     |                       |             |

● 查看已填写信息,并上传网站核查材料

| 网站名称:   | (1993)            | 首页地址:                                    | www        |
|---------|-------------------|------------------------------------------|------------|
| 网站负责人:  | 4995              | 负责人证件号码:                                 | 身份证:350205 |
| 网站域名:   | www.almagetangcom |                                          |            |
| 电子邮箱:   | @qq.com           | 网站备案号:                                   |            |
| 办公电话:   | 0592-20           | 手机号码:                                    | 189        |
| MSN:    |                   | QQ:                                      |            |
| 网站服务内容: | 电子公告服务 电子公告服务     | di di di di di di di di di di di di di d |            |
| 网站语言类别: | 中文简体              |                                          |            |
| 前置审批内容: |                   |                                          |            |
| 备注:     |                   |                                          |            |

| 网站负责人免冠照片 * | Mit BA              | 未透探文件                                        |                                               |
|-------------|---------------------|----------------------------------------------|-----------------------------------------------|
|             | -                   | 發展型片下動                                       |                                               |
|             | 网络负责人学机<br>用户可以从网络  | H免冠照片要求:800X600像潮汕内<br>8下载幕布器片線印,也可以直接發展司进行  | 拍照或者与对应销售数系的实着布                               |
| 网站负责人有效证件 * | 用曲上印                | 来选择文件                                        | -2                                            |
|             | 2202                |                                              | (comm)                                        |
|             | 网络负责人有关             | 的正件哪件彩色目描图片                                  |                                               |
| 真实性核验单。     | 师告上校                | 未选择文件                                        |                                               |
|             | DERN TH             | (网络教育演算真实性统验单) 模板                            | Sec. 20                                       |
|             | 清下就统计单3<br>名、统计单算要  | 例4打四并按照样例提示进行编号,就能单<br>1原件彩色扫描后上传,就能单中篇编写本:  | 不得涂放删除。企业需要加重公室,个人需使用票色签字笔正段签<br>大整整网站中所有的划名。 |
| 信息安全管理协议 *  | 中国土田                | 未透耀文件                                        |                                               |
|             | RENATE              | (信息完全管理の法)                                   | 2                                             |
|             | 清下数 (信息)<br>用果色医学笔口 | 2全管理协议)原件,原件已启动生成重要值<br>E服签名,值息安全管理协议需要原件彩色! | 思,请参考祥创造于核对后打印。企业需要加量公司,个人局使<br>回答到上传。        |
| 域名证书        | 内由上位                | 未选择文件                                        |                                               |
|             | 城名证书可联系             | (城名注册商的城名专员成者有报识取。单                          | 位發賞城名持有者为单位,个人餐業持有者为本人。                       |

上传后,即可"确认提交审核"

| 网站名称:   | 10000            | 首页地址:    | www.zhengaryan.com |  |  |
|---------|------------------|----------|--------------------|--|--|
| 网站负责人:  | deninalite       | 负责人证件号码: | 身份证:350205         |  |  |
| 网站城名:   | www.elimoperacom |          |                    |  |  |
| 电子邮箱:   | Dqq.com          | 网站备案号:   |                    |  |  |
| 办公电话:   | 0592-20          | 手机号码:    | 1890               |  |  |
| MSN:    |                  | QQ:      |                    |  |  |
| 网站服务内容: | 电子公告服务 电子公告服务    |          |                    |  |  |
| 网站语言类别: | 中文简体             |          |                    |  |  |
| 前置审批内容: |                  |          |                    |  |  |
| 备注:     |                  |          |                    |  |  |

| 🔰 协助更改备案                                         | 信息服务                      |                                            |                         |                                          |                        |                                               |
|--------------------------------------------------|---------------------------|--------------------------------------------|-------------------------|------------------------------------------|------------------------|-----------------------------------------------|
| 九助面改各安信卓                                         | 182.58                    |                                            |                         |                                          |                        |                                               |
| のの文字人間外目の                                        | ~59X.9*3                  |                                            |                         |                                          |                        |                                               |
| 为他您在网站备备<br>为他您在网站备备<br>F为客户节约备室时间<br>与按照此服务条款上现 | 101程中提出<br>、避免反复<br>定的服务内 | 电更优质的服务,带来更!<br>悖改、提高备案效率而推<br>存,在点击网络审核下给 | 时子的体验<br>出的免费服<br>助您将提文 | ,点击网络推出新的额:<br>持。当你选择同意以下<br>(有误的备案信息进行相 | 9——协定<br>5 《协助更<br>R改。 | 》更改同站备室信息服务。该服务是点击网络基<br>收备室服务信息在线服务条款》后,点击网络 |

| 您的社               | 备案信息 包括ICP主体        | 信息及网站信息          |      |                     |         |  |
|-------------------|---------------------|------------------|------|---------------------|---------|--|
|                   |                     |                  |      |                     |         |  |
| 备室ID:             | 39601               |                  |      |                     |         |  |
| 当前智宾的             | 大志:                 |                  |      | 当前备案进度:             |         |  |
| 您的餐客们             | 意思已提交,点击将在1-2个      | 工作日内会对您的信息进行备案初审 | ,请耐心 | 攝作时间                | 提作结果    |  |
| 等待,审查             | 赵结果及下一步操作将通过的       | 邮件通知             |      | 2014-03-18 15:30:57 | 提交接入商初审 |  |
| INCOME THE R      | 的基数值目               |                  |      | 2014-03-18 15:25:29 | 接入商审核退回 |  |
| The second second | ALC A DE DE LES CO- |                  |      | 2014-03-18 15:08:36 | 更新/上传资料 |  |
| 10/12/040         |                     |                  |      |                     |         |  |

等待备案初审,初审通过后,您的邮箱将收到邮件通知,提示您下一步操作。

| <b>元14月間</b> ) | 奇资料             |                      |          | 下載《网站新家信息               | 「真实性核验单)」 下載《信息 | 1安全管理 |
|----------------|-----------------|----------------------|----------|-------------------------|-----------------|-------|
| 备室订单号          | <b>1: 39573</b> |                      |          |                         |                 |       |
| 当前督宾状的         | 5:等待邮寄资料        |                      | 当        | 前备室进度:                  |                 | T/    |
| 您提交的音算         | 3所在省份需要邮寄备置3    | 8科,请您立即按照以下要求邮寄备案所需3 | <b>4</b> | 处理时间                    | 处理结果            |       |
| 料(在未改3         | 问督室资料前,您的信息和    | F无法提交至管局审核):         | 9        | 2014-03-17 17:40:01     | 等待邮寄资料          |       |
| 🔜 邮寄资          | 料:              |                      |          | 2014-03-17 17:38:17     | 提交接入商初审         |       |
| 网站备复作          | 總真实性核验单:原件一     | 式两份                  |          | 2014-03-17 17:16:30     | 更新/上传资科         |       |
| 邮寄地            | tł:             |                      |          | 2014-03-17 17:11:53     | 更新/上传资料         |       |
| 请邮寄至: 福        |                 | B中廣国际大厦17A           |          | 2014-03-17 17:11:40     | 更新/上传资料         |       |
| 邮编:3610        | 00              |                      |          | Name and American State |                 |       |
| 收件人:点击         | 网络              |                      |          | 每7038421英               |                 |       |
|                |                 |                      |          |                         |                 |       |

● 邮寄资料收到后,进行初审,初审通过后,即可将信息提交至管局审核。

| ¥2                                            | 餐室初审                                                    | 真实性接触                               | 邮带管料             | 邮寄资料审核                                                                                           | 通管局审核                                                      | 备室历   |
|-----------------------------------------------|---------------------------------------------------------|-------------------------------------|------------------|--------------------------------------------------------------------------------------------------|------------------------------------------------------------|-------|
| <b>您的备</b>                                    | 案信息 包括ICP主体(                                            | 言思及网站信息                             | 查看样例             | 并下载《网站督室信息真实性核》                                                                                  | <u>全单》</u> 查看样例并下载《信息安全                                    | 全管理协议 |
| 备案订单号<br>当前备案状3                               | 号: 39573<br>态: 邮客资料核对成功                                 |                                     |                  | 当前备案进度:                                                                                          |                                                            |       |
|                                               |                                                         |                                     |                  | -                                                                                                |                                                            |       |
| 忽邮寄的备置                                        | 整资料已通过点击审核, 彩                                           | 凯将在1-2个工作日内将您的资                     | 科邮寄至管局           | 处理时间                                                                                             | 处理结果                                                       | _     |
| 您邮寄的备款<br>作为备案申请                              | 整资料已通过点击审核,到<br>请使用。                                    | 们将在1-2个工作日内将您的资                     | 科部寄至管局           | 处理时间<br>2014-03-17 17:49:19                                                                      | 处理结果<br>邮寄资料核对                                             |       |
| 忠邮寄的备3<br>作为备案申证<br>特别提醒:1                    | 繁资料已通过点击审核,到<br>青使用。<br>因部分管局接收及信息时间                    | 約1将在1-2个工作日內将您的资<br>1段特殊,您的备宴信息将有可能 | 科師寄至管局<br>能会延迟提交 | 处理时间<br>2014-03-17 17:49:19<br>2014-03-17 17:40:01                                               | 处理结果<br>邮寄资料核对<br>等待邮寄资料                                   |       |
| 您邮寄的留置<br>作为备案申证<br>特别提醒:日<br>至管局审核           | 整资料已通过点击审核,到<br>専使用。<br>因部分管局接收及信息时间<br>,还 <b>请谅解。</b>  | 約1時在1-2个工作日內將您的资<br>1段特殊,您的餐宴信息将有可靠 | 科都寄至管局           | 处理时间<br>2014-03-17 17:49:19<br>2014-03-17 17:40:01<br>2014-03-17 17:38:17                        | 处理结果       邮寄资料核对       等待邮寄资料       退交接入商初审               |       |
| 您却容的智慧<br>作为智雯申证<br>特别提醒:日<br>至管局审核<br>浏览已提交的 | 整资料已通过点击审核,到<br>春使用。<br>因部分管局接收及信息时间<br>,还清凉解。<br>的餐案信息 | 約1時在1-2个工作日內將您的资<br>]股特殊,您的餐宴信息将有可靠 | 科部寄至管局           | 处理时间<br>2014-03-17 17:49:19<br>2014-03-17 17:40:01<br>2014-03-17 17:38:17<br>2014-03-17 17:16:30 | 处理结果       邮寄资料核对       等待邮寄资料       提交接入商初审       更新/上传资料 |       |

● 提交至管局审核, 审核通过。

| 1   立即备案          | - 查看台案进度 -                                                                                                    | 童看我的备案信息              |                                                      |
|-------------------|----------------------------------------------------------------------------------------------------|-----------------------|------------------------------------------------------|
| 影的备案信号            | a manazancezaat                                                                                                    | 9.74438               |                                                      |
| K.8.8             |                                                                                                    |                       | SIIA2中国网站[1]个 本加网站                                   |
| <b>主体编号: 3960</b> | 01 (##E####) ( E#E#                                                                                                    | eatmerst (            |                                                      |
| 主力单位名称            | 10000                                                                                                    | 主の単位性の                | 6 QQ                                                 |
| 证件住所:             | Size grant                                                                                                    | 有效还有                  | ₩ #份还350205                                          |
| 通信地址              | 4811010508                                                                                                    | 校资 <b>者</b> (上级主要     | 12 校道人                                               |
| 负责人姓名             | 1010                                                                                                    | 有效证明                  | 年: 身份还350205 (1000 000 000 000 000 000 000 000 000 0 |
| 办公电话              | 0592-2010                                                                                                    | <i>¥न</i> ायन         | \$ 1899093300                                        |
| MSN:              |                                                                                                    | Q                     | 2                                                    |
| 电子邮箱              | College Opport                                                                                                    | 经条件                   | 2 自行装置                                               |
| \$ \$21152        | 事物通过阶段                                                                                                    | 後度状況                  | 5: 审核通过[血和主体异案号:]                                    |
| 算次报餐时间            | 2014-03-15                                                                                                    | 最后续改计                 | ₿ 2014-03-15                                         |
| 餐注:               |                                                                                                    |                       |                                                      |
| 100               |                                                                                                    |                       |                                                      |
| 网络编号: 4111        | 4 (0.5840.0) ( ) 0.84                                                                                                    | sever i               |                                                      |
| 用計名称              | stilla.                                                                                                    | 首交対                   | t www.innenncom                                      |
| 网站负责人             | Contra Contra Co | 负责人证件明                | ₩ ●+++(E-350205                                      |
| Rider             | www.dimens.com                                                                                                    |                       |                                                      |
| 电子邮输              | en la com                                                                                                    | 與比養室                  | h                                                    |
| 办公电话              | 0592-2010080                                                                                                    | \$41@3                | B: 18900020000                                       |
| MSN:              |                                                                                                    | 0                     | 2                                                    |
| 网站服务内容;           |                                                                                                    | 调 电子公告服务 网络广告/信息 网络图片 | 3                                                    |
| 用站语言关助            | 中交菌体 英语                                                                                                    |                       |                                                      |
| 前置审批内容。           |                                                                                                    |                       |                                                      |
| 御注:               |                                                                                                    |                       |                                                      |
|                   |                                                                                                    |                       |                                                      |

ARMICE MER Powered by amisp.com

#### 7. 非点击主体新增网站备案

主办者证件号已在别处取得备案号,域名未备案,想在点击备案增加新网站

点击"添加网站"

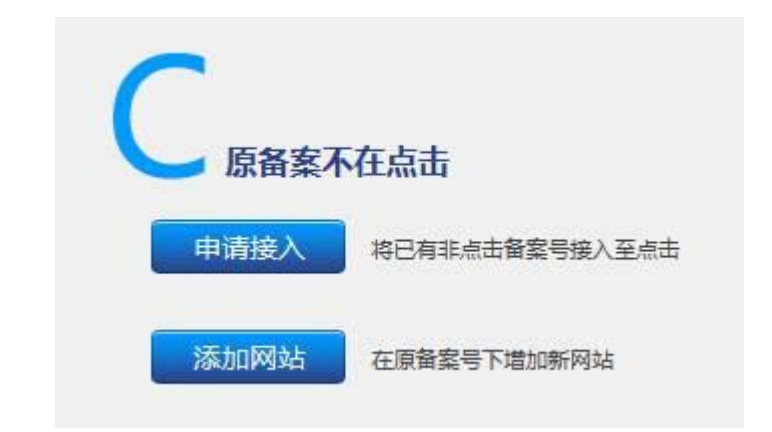

## ● 产品类型核验

| 产品送到 *         | 请洗垣 |  |
|----------------|-----|--|
| / HOLE -       |     |  |
| 管理账户 *         |     |  |
| Aug 710 cm 777 |     |  |
| ■理也約 ★         |     |  |
| 主体备案号 *        |     |  |
|                |     |  |
| 备室密码 *         |     |  |

● 修改网站信息

| 代理平台产品验证成<br>已验证产品接入信息如下: |                                                                                                    |                                                                                                    |                                                                                                    |                                                              |
|---------------------------|----------------------------------------------------------------------------------------------------|----------------------------------------------------------------------------------------------------|----------------------------------------------------------------------------------------------------|--------------------------------------------------------------|
| 已验证产品接入信息如下:              | 切您可以继续备案!                                                                                                    |                                                                                                    |                                                                                                    |                                                              |
|                           |                                                                                                    |                                                                                                    |                                                                                                    |                                                              |
| 接入起始IP: 117.25.145.88     | 8 接入结束IP: 117.25.14                                                                                                    | 5.88 服务器放置地: 福建                                                                                                 |                                                                                                    |                                                              |
| 网站全称,                     |                                                                                                    |                                                                                                    |                                                                                                    |                                                              |
| 134642                    |                                                                                                    |                                                                                                    |                                                                                                    |                                                              |
| 网站域名:                     | *                                                                                                    |                                                                                                    |                                                                                                    |                                                              |
|                           |                                                                                                    |                                                                                                    |                                                                                                    |                                                              |
|                           |                                                                                                    |                                                                                                    | li.                                                                                                    |                                                              |
|                           | 北京地区备案可使用的域                                                                                                    | 名后缀包括:cn, com, net,                                                                                             | cc等。国际域名不能备案使用                                                                                                    | () -                                                         |
|                           | 多个域名请使用换行隔开                                                                                                    | 音繁城名请使用顶级城名                                                                                                    |                                                                                                    |                                                              |
| 网AF关西ud                   | 0                                                                                                    |                                                                                                    |                                                                                                    |                                                              |
| Malexun                   |                                                                                                    |                                                                                                    |                                                                                                    |                                                              |
|                           | 首页URL不必添加(http),                                                                                                    | 多个首页URL请使用分号(;)                                                                                                 | 隔开, 如 ( www.aa.com; www.                                                                                                    | .bb.com )                                                    |
| 网站服务内容,                   | • 🖺 BDB+清信                                                                                                    | 2 指索引擎                                                                                                    |                                                                                                    | 网 F邮局                                                        |
|                           | 🔲 网络新闻                                                                                                    | □ 博客/个人空间                                                                                                    | 回网络广告/信息                                                                                                    | 🗌 单位门户网站                                                     |
|                           | 🕅 网络购物                                                                                                    | 🖾 网上支付                                                                                                    | 🖾 网上银行                                                                                                    | 🔲 网上炒股/股票基金                                                  |
|                           |                                                                                                    | The second second                                                                                               | The second second secon | THE AND INCOME.                                              |
|                           | □ 网络游戏                                                                                                    | □□ 网络首乐                                                                                                    | □ 网络影视                                                                                                    | □□ 网络图片                                                      |
|                           | <ul> <li>网络游戏</li> <li>网络软件/下载</li> </ul>                                                                                    | 网络黄乐                                                                                                    | 网络影视                                                                                                    | 回 网络图片                                                       |
|                           | <ul> <li>网络游戏</li> <li>网络软件/下载</li> <li>网络软育</li> </ul>                                                                      | □ 网络普乐<br>□ 网上求职<br>□ 网站建设                                                                                      | □ 网络影视<br>□ 网上交友/婚介<br>□ WAP                                                                                                    | □ 网络图片<br>□ 网上房产<br>□ 其他                                     |
| 网站语言类别                    | <ul> <li>网络游戏</li> <li>网络软件/下载</li> <li>网络教育</li> <li>* 中文简体</li> </ul>                                                      | <ul> <li>网络黄东</li> <li>网上求职</li> <li>网站建设</li> <li>中文繁体</li> </ul>                                              | <ul> <li>○ 网络影视</li> <li>○ 网上交友/婚介</li> <li>○ WAP</li> <li>○ 维吾尔语</li> </ul>                                                                                                    | □ 网络图片<br>□ 网上房产<br>□ 其他<br>□ 哈萨克语                           |
| 网站语言类别                    | <ul> <li>网络游戏</li> <li>网络软件/下载</li> <li>网络软育</li> <li>* 中文简体</li> <li>利尔克及</li> </ul>                                        | □ 网络普乐<br>□ 网上求职<br>□ 网站建设<br>□ 中文繁体<br>□ 蒙古语                                                                   | <ul> <li>网路影视</li> <li>网上交友/播介</li> <li>WAP</li> <li>建音尔语</li> <li>職语</li> </ul>                                                                                                    | □ 网络图片<br>□ 网上房产<br>□ 其他<br>□ 哈萨克语<br>□ 壮语                   |
| 网站语言类别                    | <ul> <li>网络游戏</li> <li>网络软件/下载</li> <li>网络教育</li> <li>* 中文简体</li> <li>柯尔克孜</li> <li>朝鮮语</li> </ul>                           | <ul> <li>网络首乐</li> <li>网上求职</li> <li>网站建设</li> <li>中文繁体</li> <li>蒙古语</li> <li>舞文</li> </ul>                     | <ul> <li>网络影视</li> <li>网上交友/婚介</li> <li>WAP</li> <li>維吾尔语</li> <li>嚴语</li> <li>留语</li> </ul>                                                                                                    | □ 网络图片<br>□ 网上房产<br>□ 其他<br>□ 始萨克语<br>□ 壮语<br>□ 英语           |
| 网站语言类别                    | <ul> <li>网络游戏</li> <li>网络软件/下载</li> <li>网络软育</li> <li>* 中文简体</li> <li>柯尔克孜</li> <li>· 朝鮮语</li> <li>· 日语</li> </ul>           | <ul> <li>网络雷乐</li> <li>网上求职</li> <li>网站建设</li> <li>中文繁体</li> <li>蒙古语</li> <li>舞文</li> <li>法语</li> </ul>         | <ul> <li>网络影视</li> <li>网上交友/婚介</li> <li>WAP</li> <li>維吾尔语</li> <li>嚴语</li> <li>葡语</li> <li>低罗斯语</li> </ul>                                                                                                    | □ 网络图片<br>□ 网上房产<br>□ 其他<br>□ 哈萨克语<br>□ 社语<br>□ 英语<br>□ 西班牙语 |
| 网站语言类别                    | <ul> <li>网络游戏</li> <li>网络软件/下號</li> <li>网络教育</li> <li>* 中文简体</li> <li>村尔克孜</li> <li>朝鮮语</li> <li>日语</li> <li>阿拉伯语</li> </ul> | <ul> <li>网络雷乐</li> <li>网上求訳</li> <li>网站建设</li> <li>中文篆体</li> <li>蒙古语</li> <li>(二) 錄文</li> <li>(二) 法语</li> </ul> | <ul> <li>网路影视</li> <li>网上交友/婚介</li> <li>WAP</li> <li>維吾尔语</li> <li>職语</li> <li>首语</li> <li>低罗斯语</li> </ul>                                                                                                    | 四路图片<br>四上房产<br>其他<br>日始萨克语<br>日社语<br>一英语<br>西班牙语            |
| 网站语言类别                    | <ul> <li>网络游戏</li> <li>网络教育</li> <li>* 中文简体</li> <li>村尔宪改</li> <li>朝鮮塔语</li> <li>日语</li> <li>阿拉伯语</li> <li>新闻</li> </ul>     | <ul> <li>网路雷乐</li> <li>网上求职</li> <li>网站建设</li> <li>中文繁体</li> <li>蒙古语</li> <li>舞文</li> <li>法语</li> </ul>         | <ul> <li>网路影视</li> <li>网上交友/婚介</li> <li>WAP</li> <li>维吾尔语</li> <li>嚴语</li> <li>雷语</li> <li>俄罗斯语</li> </ul>                                                                                                    | □ 网络图片<br>□ 网上房产<br>□ 其他<br>□ 哈萨克语<br>□ 社语<br>□ 英语<br>□ 西班牙语 |

| 负责人姓名 *   | ĺ.  |   |   |  |
|-----------|-----|---|---|--|
| 负责人证件类型 * | 身份证 | • | 0 |  |
| 负责人证件号码 * |     |   |   |  |
| 办公室电话 *   |     |   |   |  |
| 手机号码 *    |     |   |   |  |
| 电子邮件地址 *  | [   |   |   |  |
| MSN账号     |     |   |   |  |
| QQ账号      | 1   |   |   |  |

# ● 查看已填写信息,并上传网站核查材料

| 网站名称:   |               | 首页地址:    | www.com    |
|---------|---------------|----------|------------|
| 网站负责人:  | 4998          | 负责人证件号码: | 身份证:350205 |
| 网站域名:   | www.alaa.goom |          |            |
| 电子邮箱:   | @qq.com       | 网站备案号:   |            |
| 办公电话:   | 0592-20       | 手机号码:    | 189        |
| MSN:    |               | QQ:      |            |
| 网站服务内容: | 电子公告服务电子公告服务  |          |            |
| 网站语言类别: | 中文简体          |          |            |
| 前置审批内容: |               |          |            |
| 备注:     |               |          |            |

|                   | A6.141 来选择文件                                                                              | 1                                                                                                    |
|-------------------|-------------------------------------------------------------------------------------------|----------------------------------------------------------------------------------------------------|
|                   | 重重拉的基本發展型片下動                                                                              | and a second                                                                                                    |
|                   | 网络负责人年身免冠期片要求:800X600金家以内<br>用户可以从网站下载着布图片编印。也可以直接到我可P                                    | 世行拍照或者与对应销售联系购实幕布                                                                                                    |
| 网站负责人有效证件,        | 46.119 未活得文件                                                                              | 2                                                                                                    |
|                   | 2202                                                                                      | (in second                                                                                                    |
|                   | 网络负责人有效证件原件彩色扫描图片                                                                         |                                                                                                    |
| 真实性核验单,           | 4日上9 未进程文件                                                                                |                                                                                                    |
|                   | WHEN TH COMPANY PROVIDED AND                                                              | Sec. 19-2                                                                                                    |
|                   | 資下數就設单原件打印并按照其例還示进行填写。就設<br>名、就設单需要原件彩色扫描版上传。就設单中需填用                                      | (单不得涂改删除。企业需要加重公室,个人需使用票色苦字笔正)<br>(本次整案网站中所有的规名。                                                                                                    |
|                   | (10)上() 未进程文件                                                                             | (jije                                                                                                    |
| 信息安全管理协议,         |                                                                                           | /IKa                                                                                                    |
| 信息安全管理协议。         | 重要将资并下款 (信息完全管理会议)。                                                                       | The second second secon |
| 信息安全管理协议,         | 全面移動并下數(個型会全管理论以)。<br>清下數(個型会全管理论以)原件,原件已自动生成重要<br>用原色医学笔正解签名,值型会全管理论以需要原件的               | 242 . 599104510700. 22325202 . ^/.5<br>MERILIO.                                                                                                    |
| 信息安全管理协议,<br>域名证书 | 全部時代并下載(信息会全管理の以)。<br>清下載(信息会全管理の以)原件、原件已自动生成量3<br>用単色芝生地正報签名、信息会全管理の以需要原件的<br>点由上的 来选择文件 | CAR . SPANOSTER, CORRESS, 4AR<br>BREALM.                                                                                                    |

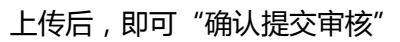

| 网站名称:   | 1000                | 首页地址:    | www.athengary.ncom |
|---------|---------------------|----------|--------------------|
| 网站负责人:  | diministra          | 负责人证件号码: | 身份证:350205         |
| 网站城名:   | www.des.getacom     |          |                    |
| 电子邮箱:   | Contraction Deg.com | 网站备案号:   |                    |
| 办公电话:   | 0592-20             | 手机号码:    | 1890               |
| MSN:    |                     | QQ:      |                    |
| 网站服务内容: | 电子公告服务 电子公告服务       |          |                    |
| 网站语言类别: | 中文简体                |          |                    |
| 前置审批内容: |                     |          |                    |
| 备注:     |                     |          |                    |

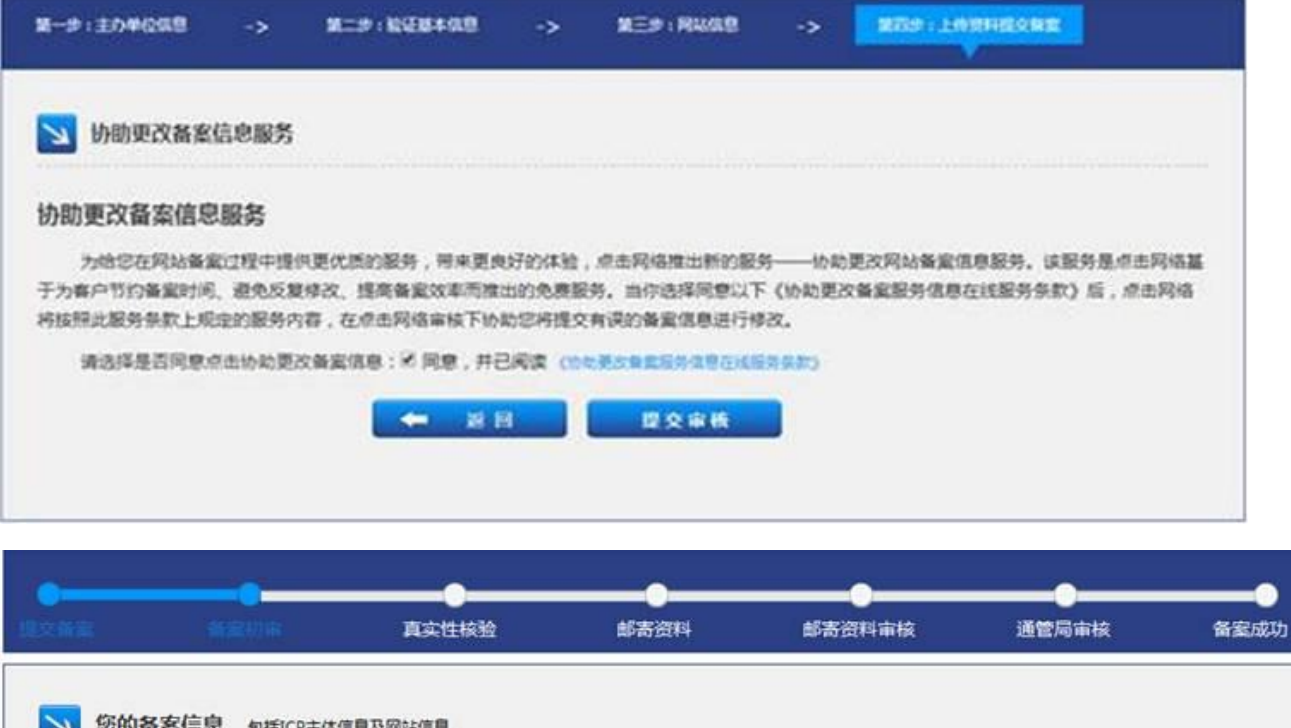

| 备室ID: 39601                            |                     |         |
|----------------------------------------|---------------------|---------|
| 当前智震状态:                                | 当前备案进度:             |         |
| 您的备需信息已提交,点击将在1-2个工作日内会对您的信息进行备需初审,请耐心 | 操作时间                | 操作结果    |
| 等待,审查结果及下一步操作将通过邮件通知                   | 2014-03-18 15:30:57 | 提交接入商初审 |
| 浏览已得交的著書信息                             | 2014-03-18 15:25:29 | 接入商审核退回 |
|                                        | 2014-03-18 15:08:36 | 更新/上传资料 |

等待备案初审,初审通过后,您的邮箱将收到邮件通知,提示您下一步操作。

| £ #                   | 織初華                         | 直动性秘验          | 邮表资料   | 邮寄资料审核              | 通管局审核         | 备室历    |
|-----------------------|-----------------------------|----------------|--------|---------------------|---------------|--------|
| 等待邮寄资料                | •                           |                |        | 下數《网站新家信息           | 真实性核验单)。下数《信号 | 安全管理协议 |
| 备案订单号: 3957;          | 1                           |                |        |                     |               |        |
| 当前皆實状态:等待自            | 喝资料                         |                |        | 当前备案进度:             |               |        |
| 您提交的普查所在省             | 份需要邮寄备套的                    | 6科,请您立即按照以下要求的 | 專督黨所需资 | 处理时间                | 处理结果          |        |
| 料(在未收到餐賞资             | (在未改到餐套资料前,您的信息将无法提交至管局审核): |                |        | 2014-03-17 17:40:01 | 等待邮寄资料        |        |
| 📨 邮寄资料:               |                             |                |        | 2014-03-17 17:38:17 | 提交接入商初审       |        |
| 网站备卖信息真实              | 性核验单:原件一                    | 一式两份           |        | 2014-03-17 17:16:30 | 更新/上传资料       |        |
| <b></b>               |                             |                |        | 2014-03-17 17:11:53 | 更新/上传资料       |        |
| 请邮寄至:福建會厦             | 门市思明区厦禾路                    | 各中廣国际大厦17A     |        | 2014-03-17 17:11:40 | 更新/上传资料       |        |
| 邮编:361000             |                             |                |        |                     |               |        |
| 收件人:点击网络              |                             |                |        | 重有元金也英              |               |        |
| 联系电话:(+86)592-        | 885308                      |                |        |                     |               |        |
| 👕 备案咨询电话              | 0                           |                |        |                     |               |        |
| Concessioner research |                             |                |        |                     |               |        |

● 邮寄资料收到后,进行初审,初审通过后,即可将信息提交至管局审核。

| (宮 前)                                  | <b>9</b><br>2初审 | 真实性核验                   | en an an an an an an an an an an an an an | 部寄资料审核                                                            | 通管局审核                        | 备家」    |
|----------------------------------------|-----------------|-------------------------|-------------------------------------------|-------------------------------------------------------------------|------------------------------|--------|
| 您的备案信息                                 | 包括ICP主体们        | 自思及网站信息                 | 查看样例                                      | 并下载(网站餐室信息真实性核新                                                   | (单) 查看样例并下载《信息               | 安全管理协议 |
| 备案订单号: 39573                           |                 |                         |                                           |                                                                   |                              |        |
| 当前备案状态: 邮寄资                            | 料核对成功           |                         |                                           | 当前备案进度:                                                           |                              |        |
| 您邮寄的备案资料已通                             | 过点击审核,我         | 们将在1-2个工作日内将您的资         | 科部寄至管局                                    | 处理时间                                                              | 处理结果                         |        |
| 作为餐宴中请体田                               |                 |                         |                                           | 2014-03-17 17:49:19                                               | 邮寄资料核对                       |        |
| THE PROPERTY AND CLUB.                 |                 |                         |                                           |                                                                   |                              |        |
| 特别提醒:因部分管局                             | 接收及信息时间         | 1段特殊,您的备卖信息将有可能         | 经延迟提交                                     | 2014-03-17 17:40:01                                               | 等待邮寄资料                       |        |
| 特别提醒:因部分管局<br>至管局审核,还请谅解               | 接收及信息时间         | 酸特殊,您的 <b>备室</b> 信息将有可量 | 经延迟提交                                     | 2014-03-17 17:40:01<br>2014-03-17 17:38:17                        | 等待邮寄资料 提交接入商初审               |        |
| 特别提醒:因部分管局<br>至管局审核,还清凉解<br>浏览已提交的备案信息 | 接收及信息时间         | 1股待殊,您的餐羹信息将有可靠         | 總延迟爆交                                     | 2014-03-17 17:40:01<br>2014-03-17 17:38:17<br>2014-03-17 17:16:30 | 等待邮客资料<br>提交接入商初审<br>更新/上传资料 |        |

● 提交至管局审核, 审核通过。

| ( ) 立即备案     | · 宣誓台系进攻 · 宣誓我的普                | 案信息             |                                                           |
|--------------|---------------------------------|-----------------|-----------------------------------------------------------|
| 彩的备案信息       | anamaterorianenanae             |                 |                                                           |
| -318         |                                 |                 | SING中期网站 (1) 个 (2) 20 20 20 20 20 20 20 20 20 20 20 20 20 |
| 体编号: 3960    | 1 (#2616668) ( 19616688886666 ) |                 |                                                           |
| 主力单位名称       | 10005                           | 主力单位性质          | 2 <sup>1</sup> 2                                          |
| 证件住所         | 福建和夏门市用地                        | 有效证件:           | 身份还350205                                                 |
| 通信地址         | <b>福祉市業</b> (76世時区              | 投资者(上级主要)       | 投资人                                                       |
| 负责人姓名        | 1000                            | 有效证件:           | 身份还350205 2000 2000 2000                                  |
| 办公电话         | 0592-20                         | 并机带锅            | 189                                                       |
| MSN:         |                                 | QQ              |                                                           |
| 电子邮箱         | Contraction (Contraction)       | 投發失型            | 自行簽案                                                      |
| 委定的经         | 审核通过阶段                          | 後定状态            | 审核通过(由前主体条案号:)                                            |
| 首次报餐时间       | 2014-03-15                      | 最后终改时间          | 2014-03-15                                                |
| <b>御</b> 注:  |                                 |                 |                                                           |
| 10.0         |                                 |                 |                                                           |
| ALAN D. 4111 |                                 |                 |                                                           |
| SID919: 4111 | 14 (assessed) ( Tassessant 1    |                 |                                                           |
| 用站名称:        | 209.                            | 首页地址            | www.ihingnij.com                                          |
| 网站负责人:       | 1002                            | 负责人证件号码         | 身份还350205                                                 |
| 网站域名:        | www.com                         |                 |                                                           |
| 电子邮稿         | dis 200110 @qq.com              | 用站装置号           |                                                           |
| 办公电话         | 0592-20101810                   | ¥41.951         | 18900020110                                               |
| MSN:         |                                 | QQ              |                                                           |
| 网站服务内容:      | 即时通信 综合门户 网络新闻 电子公告             | 股势 网络广告/信息 网络图片 |                                                           |
| 用站语言关助       | 中交論体 英语                         |                 |                                                           |
| 前置审批内容       |                                 |                 |                                                           |
| 餐注:          |                                 |                 |                                                           |
|              |                                 |                 |                                                           |

#### ARMICE ILE Powered by amisp.com

#### 8. 产品类型核验说明

产品类型账户验证方法:

● 云建站产品验证:输入云建站后台账户,密码

- IDC 主机产品验证:用户名为 IDC 主机订单号, 密码为主机 IP
- 虚拟主机产品验证:用户名为 FTP 用户名, 密码为 FTP 密码
- 阿里云产品验证:用户名为阿里云外网 IP, 密码为阿里云服务器登录密码
- 代理平台产品验证:用户名为代理平台域名,密码为代理平台域名 IP